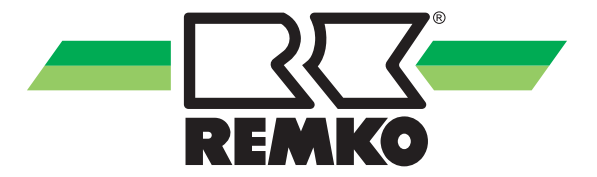

# Bedienungs- und Installationsanleitung

**REMKO Serie EFS** 

Regler Frischwasserstation Anleitung für Benutzer und Fachmann

RS 2020

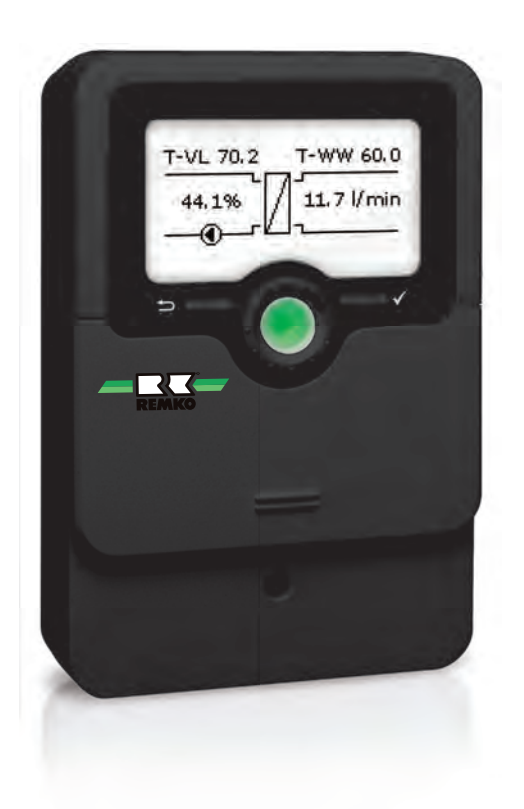

Vor Inbetriebnahme / Verwendung der Geräte ist diese Anleitung sorgfältig zu lesen!

Diese Anleitung ist Bestandteil des Gerätes und muss immer in unmittelbarer Nähe des Aufstellungsortes, bzw. am Gerät aufbewahrt werden.

CE

Änderungen bleiben uns vorbehalten; für Irrtümer und Druckfehler keine Haftung!

Originaldokument

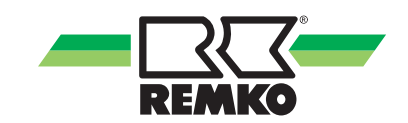

# Inhaltsverzeichnis

| 1 | Sicherheits- und Anwenderhinweise                             | . 4 |
|---|---------------------------------------------------------------|-----|
|   | 1.1 Allgemeine Sicherheitshinweise                            | 4   |
|   | 1.2 Kennzeichnung von Hinweisen                               | . 4 |
|   | 1.3 Personalqualifikation                                     | . 4 |
|   | 1.4 Gefahren bei Nichtbeachtung der Sicherheitshinweise       | . 4 |
|   | 1.5 Sicherheitsbewusstes Arbeiten                             | . 5 |
|   | 1.6 Sicherheitshinweise für den Betreiber                     | 5   |
|   | 1.7 Sicherheitshinweise für Montage-, und Inspektionsarbeiten | 5   |
|   | 1.8 Eigenmächtiger Umbau und Veränderungen                    | . 5 |
|   | 1.9 Bestimmungsgemäße Verwendung                              | . 6 |
|   | 1.10 Sicherheitsbewusstes Arbeiten                            | . 6 |
|   | 1.11 Gewährleistung                                           | . 6 |
|   | 1.12 Transport und Verpackung                                 | . 6 |
|   | 1.13 Umweltschutz und Recycling                               | . 6 |
| 2 | Technische Daten                                              | 7   |
|   | 2.1 Gerätedaten                                               | . 7 |
|   | 2.2 Geräteabmessungen                                         | 8   |
| 3 | Gerätebeschreibung                                            | . 8 |
| 4 | Montage und Installation                                      | . 8 |
|   | 4.1 Montage des Reglers                                       | . 8 |
|   | 4.2 Elektrischer Anschluss                                    | . 9 |
| 5 | Bedienung und Funktion                                        | 13  |
| 6 | Inbetriebnahme                                                | 19  |
|   | 6.1 Inbetriebnahme                                            | 19  |
|   | 6.2 Hauptmenü                                                 | 25  |
|   | 6.3 Status                                                    | 27  |
|   | 6.4 Warmwasser                                                | 31  |
|   | 6.5 Kaskade                                                   | 34  |
|   | 6.6 Wahlfunktionen                                            | 35  |
|   | 6.7 Grundeinstellungen                                        | 41  |
|   | 6.8 SD-Karte                                                  | 41  |
|   | 6.9 Bedienercode                                              | 43  |
|   | 6.10 Handbetrieb                                              | 43  |
| 7 | Störungsbeseitigung                                           | 44  |
|   | 7.1 Allgemeine Hinweise                                       | 44  |
|   | 7.2 Fehlersuche                                               | 44  |
| 8 | Index                                                         | 47  |

# 1 Sicherheits- und Anwenderhinweise

### 1.1 Allgemeine Sicherheitshinweise

Lesen Sie vor der ersten Inbetriebnahme des Gerätes oder seinen Komponenten die Betriebsanleitung aufmerksam durch. Sie enthält nützliche Tipps, Hinweise sowie Warnhinweise zur Gefahrenabwendung von Personen und Sachgütern. Die Missachtung der Anleitung kann zu einer Gefährdung von Personen, der Umwelt und der Anlage oder ihren Komponenten und somit zum Verlust möglicher Ansprüche führen.

Bewahren Sie diese Betriebsanleitung und die zum Betrieb der Anlage erforderlichen Informationen (z.B. Kältemitteldatenblatt) in der Nähe der Geräte auf.

# 1.2 Kennzeichnung von Hinweisen

Dieser Abschnitt gibt einen Überblick über alle wichtigen Sicherheitsaspekte für einen optimalen Personenschutz sowie für den sicheren und störungsfreien Betrieb. Die in dieser Anleitung aufgeführten Handlungsanweisungen und Sicherheitshinweise sind einzuhalten, um Unfälle, Personenund Sachschäden zu vermeiden.

Direkt an den Geräten angebrachte Hinweise müssen unbedingt beachtet und in vollständig lesbaren Zustand gehalten werden.

Sicherheitshinweise sind in dieser Anleitung durch Symbole gekennzeichnet. Die Sicherheitshinweise werden durch Signalworte eingeleitet, die das Ausmaß der Gefährdung zum Ausdruck bringen.

# GEFAHR!

Bei Berührung mit spannungsführenden Teilen besteht unmittelbare Lebensgefahr durch Stromschlag. Beschädigung der Isolation oder einzelner Bauteile kann lebensgefährlich sein.

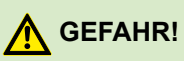

Diese Kombination aus Symbol und Signalwort weist auf eine unmittelbar gefährliche Situation hin, die zum Tod oder zu schweren Verletzungen führt, wenn sie nicht gemieden wird.

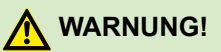

Diese Kombination aus Symbol und Signalwort weist auf eine möglicherweise gefährliche Situation hin, die zum Tod oder zu schweren Verletzungen führen kann, wenn sie nicht gemieden wird.

# 

Diese Kombination aus Symbol und Signalwort weist auf eine möglicherweise gefährliche Situation hin, die zu Verletzungen oder zu Sachund Umweltschäden führen kann, wenn sie nicht gemieden wird.

### HINWEIS!

Diese Kombination aus Symbol und Signalwort weist auf eine möglicherweise gefährliche Situation hin, die zu Sach- und Umweltschäden führen kann, wenn sie nicht gemieden wird.

Dieses Symbol hebt nützliche Tipps und Empfehlungen sowie Informationen für einen effizienten und störungsfreien Betrieb hervor.

### 1.3 Personalqualifikation

Das Personal für Inbetriebnahme, Bedienung, Wartung, Inspektion und Montage muss entsprechende Qualifikation für diese Arbeiten aufweisen.

#### 1.4 Gefahren bei Nichtbeachtung der Sicherheitshinweise

Die Nichtbeachtung der Sicherheitshinweise kann sowohl eine Gefährdung für Personen als auch für die Umwelt und Geräte zur Folge haben. Die Nichtbeachtung der Sicherheitshinweise kann zum Verlust jeglicher Schadenersatzansprüche führen.

Im einzelnen kann Nichtbeachtung beispielsweise folgende Gefährdungen nach sich ziehen:

- Versagen wichtiger Funktionen der Geräte.
- Versagen vorgeschriebener Methoden zur Wartung und Instandhaltung.
- Gefährdung von Personen durch elektrische und mechanische Einwirkungen.

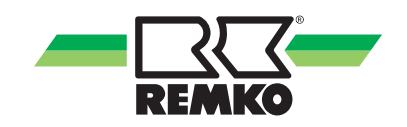

### 1.5 Sicherheitsbewusstes Arbeiten

Die in dieser Anleitung aufgeführten Sicherheitshinweise, die bestehenden nationalen Vorschriften zur Unfallverhütung sowie eventuelle interne Arbeits-, Betriebs- und Sicherheitsvorschriften des Betriebes, sind zu beachten.

#### 1.6 Sicherheitshinweise für den Betreiber

Die Betriebssicherheit der Geräte und Komponenten ist nur bei bestimmungsgemäßer Verwendung und im komplett montiertem Zustand gewährleistet.

- Die Aufstellung, Installation und Wartungen der Geräte und Komponenten darf nur durch Fachpersonal erfolgen.
- Die bestehenden Vorschriften zur Unfallverhütung sind zu beachten.
- Die Bedienung von Geräten oder Komponenten mit augenfälligen Mängeln oder Beschädigungen ist zu unterlassen.
- Bei der Berührung bestimmter Geräteteile oder Komponenten kann es zu Verbrennungen oder Verletzungen kommen.
- Gefährdungen durch elektrische Energie sind auszuschließen.
- Vorschriften des VDE und der örtlichen Energieversorgungsunternehmen beachten.

### HINWEIS!

#### Sachschaden durch Mineralöle!

Mineralölprodukte beschädigen die EPDM-Dichtungselemente nachhaltig, wodurch die Dichteigenschaften verloren gehen. Für Schäden, die durch derartig beschädigte Dichtungen entstehen, übernehmen wir weder eine Haftung noch leisten wir Garantieersatz.

- Vermeiden Sie unbedingt, dass EPDM mit mineralölhaltigen Substanzen in Kontakt kommt.
- Verwenden Sie ein mineralölfreies Schmiermittel auf Silikon- oder Polyalkylenbasis, wie z. B. Unisilikon L250L und Syntheso Glep 1 der Firma Klüber oder Silikonspray.

#### 1.7 Sicherheitshinweise für Montage-, und Inspektionsarbeiten

- Der Betreiber hat dafür zu sorgen, dass alle Inspektions- und Montagearbeiten von autorisiertem und qualifiziertem Fachpersonal ausgeführt werden, das sich durch eingehendes Studium der Betriebsanleitung ausreichend informiert hat.
- Grundsätzlich dürfen Arbeiten an der Pumpe/ Anlage nur im Stillstand durchgeführt werden.
- Bei der Installation, Reparatur, Wartung oder Reinigung der Geräte sind durch geeignete Maßnahmen Vorkehrungen zu treffen, um von dem Gerät ausgehende Gefahren für Personen auszuschließen.
- Aufstellung, Anschluss und Betrieb der Geräte und Komponenten müssen innerhalb der Einsatz- und Betriebsbedingungen gemäß der Anleitung erfolgen und den geltenden regionalen Vorschriften entsprechen.
- Regionale Verordnungen und Gesetze sowie das Wasserhaushaltsgesetz sind einzuhalten.
- Die elektrische Spannungsversorgung ist auf die Anforderungen der Geräte anzupassen.
- Die Geräte und Komponenten erfordern einen ausreichenden Sicherheitsabstand zu entzündlichen, explosiven, brennbaren, aggressiven und verschmutzten Bereichen oder Atmosphären.
- Sicherheitseinrichtungen dürfen nicht verändert oder überbrückt werden.

#### HINWEIS!

#### Funktionsstörung!

Das Frischwassermodul muss in den Potenzialausgleich der Elektroinstallation integriert werden. Wird dies nicht durch das angeschlossene Rohrleitungsnetz sichergestellt, so stellen Sie eine vorschriftsmäßige Potenzialausgleichsverbindung zum Hauptpotenzialanschluss her.

#### 1.8 Eigenmächtiger Umbau und Veränderungen

Die Betriebssicherheit des gelieferten Frischwassermoduls ist nur bei bestimmungsmäßiger Verwendung entsprechend Abschnitt 1.8 der Betriebsanleitung gewährleistet. Die im Datenblatt angegebenen Grenzwerte dürfen auf keinen Fall überschritten werden.

Umbau oder Veränderungen an den Geräten oder Komponenten sind nicht zulässig und können Fehlfunktionen verursachen. Sicherheitseinrichtungen dürfen nicht verändert oder überbrückt werden. Originalersatzteile und vom Hersteller zugelassenes Zubehör dienen der Sicherheit. Die Verwendung anderer Teile kann die Haftung für die daraus entstehenden Folgen aufheben.

#### 1.9 Bestimmungsgemäße Verwendung

Der Frischwasserregler, im Folgenden als Regler bezeichnet, ist ein unabhängig montierter elektronischer Temperaturregler für die Aufbau-Montage. Die Integration in eine Pumpengruppe ist möglich, wenn die technischen Daten des Reglers eingehalten werden. Der wartungsfreie Regler ist ausschließlich für die Steuerung und Überwachung einer REMKO-Frischwasserstation vorgesehen. Verwenden Sie ausschließlich REMKO-Zubehör in Verbindung mit dem Regler.

Eine andere oder darüber hinausgehende Benutzung gilt als nicht bestimmungsgemäß. Für hieraus resultierende Schäden haftet der Hersteller/Lieferant nicht. Das Risiko trägt allein der Anwender. Zur bestimmungsgemäßen Verwendung gehören auch das Beachten der Bedienungs- und Installationsanweisung und die Einhaltung der Wartungsbedingungen.

Die in den technischen Daten angegebenen Grenzwerte dürfen nicht überschritten werden.

#### 1.10 Sicherheitsbewusstes Arbeiten

Die in dieser Anleitung aufgeführten Sicherheitshinweise, die bestehenden nationalen Vorschriften zur Unfallverhütung sowie eventuelle interne Arbeits-, Betriebs- und Sicherheitsvorschriften des Betriebes, sind zu beachten.

# 1.11 Gewährleistung

Voraussetzungen für eventuelle Gewährleistungsansprüche sind, dass der Besteller oder sein Abnehmer im zeitlichen Zusammenhang mit Verkauf und Inbetriebnahme die dem Gerät beigefügte "Gewährleistungsurkunde" vollständig ausgefüllt an die REMKO GmbH & Co. KG zurückgesandt hat. Die Gewährleistungsbedingungen sind in den "Allgemeinen Geschäfts- und Lieferbedingungen" aufgeführt. Darüber hinaus können nur zwischen den Vertragspartnern Sondervereinbarungen getroffen werden. Infolge dessen wenden Sie sich bitte erst an Ihren direkten Vertragspartner.

# 1.12 Transport und Verpackung

Die Geräte werden in einer stabilen Transportverpackung bzw. innerhalb des Wärmepumpen-Gehäuses geliefert. Überprüfen Sie bitte die Geräte sofort bei Anlieferung und vermerken eventuelle Schäden oder fehlende Teile auf dem Lieferschein und informieren Sie den Spediteur und Ihren Vertragspartner. Für spätere Reklamationen kann keine Gewährleistung übernommen werden.

# 

Plastikfolien und -tüten etc. können für Kinder zu einem gefährlichen Spielzeug werden!

Deshalb:

- Verpackungsmaterial nicht achtlos liegen lassen.

- Verpackungsmaterial darf nicht in Kinderhände gelangen!

# 1.13 Umweltschutz und Recycling

#### Entsorgung der Verpackung

Alle Produkte werden für den Transport sorgfältig in umweltfreundlichen Materialien verpackt. Leisten Sie einen wertvollen Beitrag zur Abfallverminderung und Erhaltung von Rohstoffen und entsorgen Sie das Verpackungsmaterial daher nur bei entsprechenden Sammelstellen.

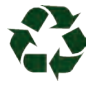

#### Entsorgung der Geräte und Komponenten

Bei der Fertigung der Geräte und Komponenten werden ausschließlich recyclebare Materialien verwendet. Tragen Sie zum Umweltschutz bei, indem Sie sicherstellen, dass Geräte oder Komponenten (z.B. Batterien) nicht im Hausmüll sondern nur auf umweltverträgliche Weise nach den regional gültigen Vorschriften, z.B. durch autorisierte Fachbetriebe der Entsorgung und Wiederverwertung oder z.B. kommunale Sammelstellen entsorgt werden.

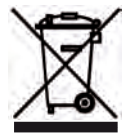

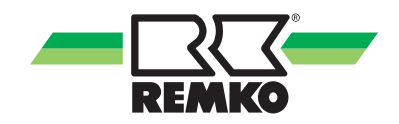

# 2 Technische Daten

# 2.1 Gerätedaten

| Baureihe                             |      | RS 2020                                                  |  |
|--------------------------------------|------|----------------------------------------------------------|--|
| Eingänge                             |      |                                                          |  |
| Temperatursensoren                   |      | 4 Pt1000                                                 |  |
| Volumenstromsensor                   |      | 1 (0-500-Hz-Schnittstelle)                               |  |
| Ausgänge                             |      |                                                          |  |
| Halbleiterrelais und 2 PWM-Ausgänge  |      | 3                                                        |  |
| Potenzialfreies Kleinspannungsrelais |      | 1                                                        |  |
|                                      | V    | 1 (1) A 240 V~ (Halbleiterrelais)                        |  |
| Schaltleistung                       | V    | 1 (1) A 30 V (potenzialfreies Kleinspannungsre-<br>lais) |  |
| Gesamtschaltleistung                 | А    | 4 A 240 V~                                               |  |
| Allgemein                            |      |                                                          |  |
| Versorgung                           | V/Hz | 100 240 V~ (50 60 Hz)                                    |  |
| Anschlussart                         |      | Y                                                        |  |
| Wirkungsweise                        |      | Typ 1.B.C.Y                                              |  |
| Bemessungsstoßspannung               | kV   | 2,5                                                      |  |
|                                      |      | VBus®                                                    |  |
| Datenschnittstelle                   |      | Kaskadenbus                                              |  |
|                                      |      | MicroSD-Karteneinschub                                   |  |
| VBus <sup>®</sup> -Stromausgabe      | mA   | 60                                                       |  |
| Gehäuse                              |      | Kunststoff, PC-ABS und PMMA                              |  |
| Montage                              |      | Wandmontage, Schalttafel-Einbau möglich                  |  |
| Anzeige / Display                    |      | Vollgrafik-Display                                       |  |
| Alizeige / Display                   |      | Betriebskontroll-LED (Lightwheel®)                       |  |
| Bedienung                            |      | 4 Tasten und 1 Einstellrad (Lightwheel®)                 |  |
| Schutzart                            |      | IP 20 / DIN EN 60529                                     |  |
| Schutzklasse                         |      | I                                                        |  |
| Umgebungstemperatur                  | °C   | 0 bis 40 °C                                              |  |
| Verschmutzungsgrad                   |      | 2                                                        |  |
| Abmessungen (H x B x T)              | mm   | 110 x 166 x 47                                           |  |

Maß- und Konstruktionsänderungen, die dem technischen Fortschritt dienen, bleiben uns vorbehalten.

# 2.2 Geräteabmessungen

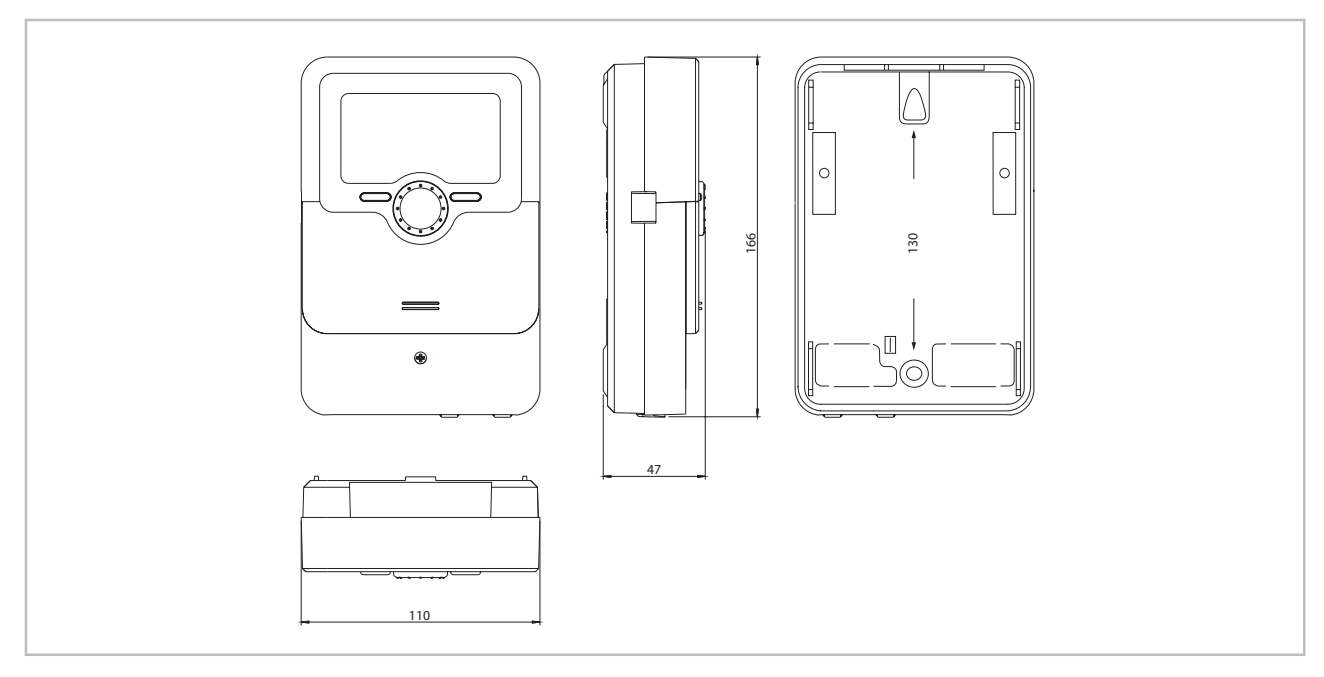

#### Abb. 1: Geräteabmessungen

Maß- und Konstruktionsänderungen, die dem technischen Fortschritt dienen, bleiben uns vorbehalten.

# 3 Gerätebeschreibung

Das Gerät zeichnet sich durch:

- Individuelle Regelung von Systemen mit und ohne Zirkulationskreis
- Flexible Zirkulationsfunktion f
  ür unterschiedliche Nutzungsprofile, auch mit thermischer Desinfektion
- Ansteuerung von PWM-Pumpen
- Einfache Installation durch Inbetriebnahmemenü
- Übersichtliche Systemgrafik im Statusmenü
- Kaskadierung von bis zu 6 Frischwasserreglern / -stationen

# 4 Montage und Installation

### 4.1 Montage des Reglers

# 🛕 GEFAHR!

#### Lebensgefahr durch Stromschlag!

- Trennen Sie vor dem Öffnen des Gehäuses den Regler von der Stromversorgung.

- Stellen Sie sicher, dass die Stromversorgung bei offenem Gehäuse nicht unbeabsichtigt eingeschaltet werden kann.

Starke elektromagnetische Felder können die Funktion des Gerätes beeinträchtigen.

Stellen Sie sicher, dass Gerät und System keinen starken elektromagnetischen Strahlungsquellen ausgesetzt sind.

Der Frischwasserregler ist im Normalfall in einer Frischwasserstation integriert. Das Gerät ausschließlich in trockenen Innenräumen montieren.

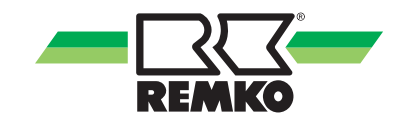

### 4.2 Elektrischer Anschluss

#### 🛕 GEFAHR!

#### Lebensgefahr durch Stromschlag!

- Trennen Sie vor dem Öffnen des Gehäuses den Regler von der Stromversorgung.

- Stellen Sie sicher, dass die Stromversorgung bei offenem Gehäuse nicht unbeabsichtigt eingeschaltet werden kann.

### HINWEIS!

#### Elektrostatische Entladung

Elektrostatische Entladung kann zur Schädigung elektronischer Bauteile führen!

 Vor dem Berühren des Gehäuseinneren für Entladung sorgen. Dazu ein geerdetes Bauteil (z. B. Wasserhahn, Heizkörper o. ä.) berühren.

#### Wichtige Hinweise

- Der Anschluss des Gerätes an die Netzspannung ist immer der letzte Arbeitsschritt!
- Das Gerät muss jederzeit vom Netz getrennt werden können.

- Den Netzstecker so anbringen, dass er jederzeit zugänglich ist.

- Ist dies nicht möglich, einen jederzeit zugänglichen Schalter installieren.

Wenn die Netzanschlussleitung beschädigt wird, muss sie durch eine besondere Anschlussleitung ersetzt werden, die beim Hersteller oder seinem Kundendienst erhältlich ist.

Das Gerät nicht in Betrieb nehmen, wenn sichtbare Beschädigungen bestehen! Der Regler ist mit insgesamt 4 Relais ausgestattet, an die Verbraucher, z. B. eine Pumpe, ein Ventil o. ä., angeschlossen werden können:

Relais 1 ... 3 sind Halbleiterrelais, auch für die Drehzahlregelung geeignet:

- Leiter R1 ... R3
- Neutralleiter N
- Schutzleiter 🕀

Relais 4 ist ein potenzialfreies Kleinspannungsrelais

- Bei Verwendung von nicht-drehzahlgeregelten Verbrauchern, z.B. Ventilen, muss die Drehzahl auf 100 % gestellt werden.
- Der Regler ist werksseitig fertig verdrahtet. Dieses Kapitel dient nur zur Information. Eine sachgemäße Erdung der Anlagenhydraulik sicherstellen!

Je nach Produktausführung sind Netzleitung und Sensoren bereits am Gerät angeschlossen. Ist dies nicht der Fall, folgendermaßen vorgehen:

Die Temperatursensoren mit beliebiger Polung an den Klemmen S1 bis S4 anschließen.

Den Volumenstromsensor unter Beachtung der Polung an die Klemmen T und V anschließen.

Die mit PWM gekennzeichnten Klemmen sind Steuerausgänge für eine Hocheffizienzpumpe.

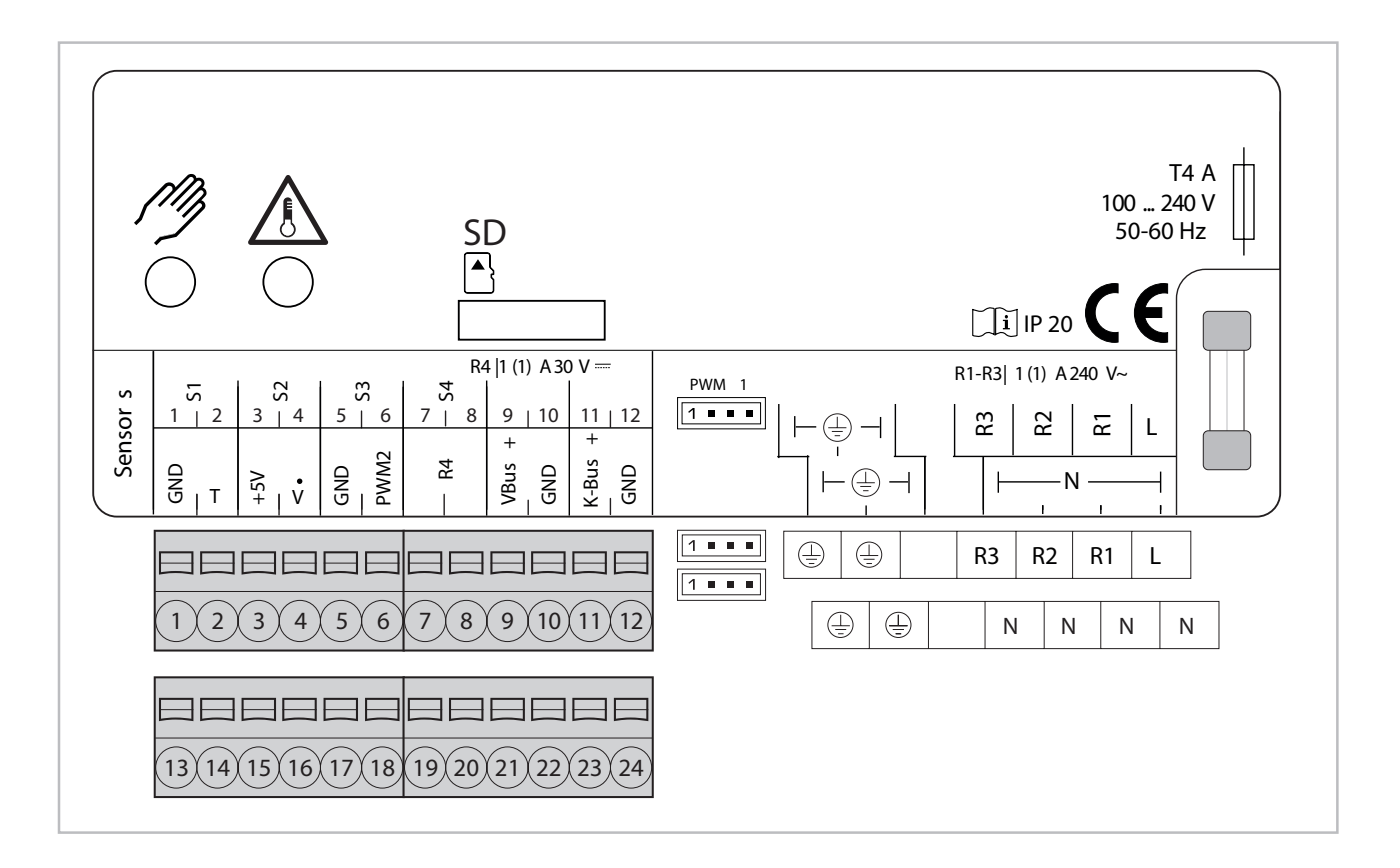

#### **HINWEIS**

Die Dauerphase des Strangventils mit der Spannungsversorgung des Reglers an L anschließen. Die Schaltphase des Strangventils an R3 anschließen.

Die Stromversorgung des Reglers erfolgt über eine Netzleitung. Die Versorgungsspannung muss 100 ... 240 V~ (50 ... 60 Hz) betragen.

Der Netzanschluss ist an den Klemmen:

Neutralleiter N

Leiter L

Schutzleiter 🕀

#### **HINWEIS**

Für die Vorgehensweise bei Inbetriebnahme siehe entsprechendes Kapitel "Inbetriebnahme".

Bei der Installation einer Kaskade gilt zusätzlich folgender Punkt:

alle Kaskadenregler verfügen über einen Kaskadenbus zur Datenkommunikation untereinander. Der Anschluss erfolgt unter Beachtung der Polung an den beiden mit K-Bus (23/24) gekennzeichneten Klemmen. Gegebenenfalls eine Anschlussdose mit Verteilerklemmen verwenden.

#### MicroSD-Karteneinschub

Der Regler verfügt über einen MicroSD-Karteneinschub. Folgende Funktionen können mit einer MicroSD-Karte ausgeführt werden:

Mess- und Bilanzwerte auf einer MicroSD-Karte speichern. Nach der Übertragung in einen Computer können die gespeicherten Werte beispielsweise mit einem Tabellenkalkulationsprogramm geöffnet und visualisiert werden.

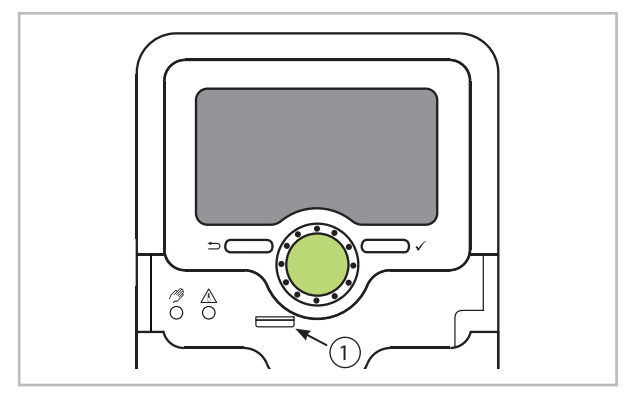

1: MicroSD-Karteneinschub

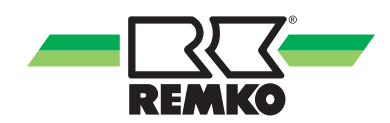

Eine MicroSD-Karte ist nicht im Lieferumfang enthalten.

#### HINWEIS

Für weitere Informationen zur Verwendung der MicroSD-Karte siehe Kapitel "SD-Karte".

#### Übersicht über die Relaisbelegungen / Sensorbelegungen

#### Einzelstation

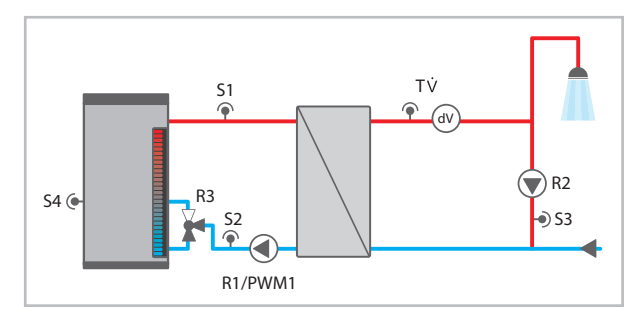

| Anschlussklemme         | Einzelstation                      |
|-------------------------|------------------------------------|
| S1 (1 / 2)              | Vorlauf primär                     |
| S2 (3 / 4) (optional)   | Rücklauf-Einschichtung<br>Quelle   |
| S3 (5/ 6) (optional)    | Zirkulation                        |
| S4 (7 / 8) (optional)   | Rücklauf-Einschichtung<br>Speicher |
| Т                       | Brauchwasser                       |
| V                       | Brauchwasser                       |
| R4 (19 / 20) (optional) | Fehlerrelais                       |
| VBus (21 / 22)          | Visualisierung                     |
| K-Bus (23 / 24)         | nicht verwendet                    |
| PWM1 (Buchse)           | Drehzahl Primärpumpe               |
| R3 (optional)           | Rücklaufeinschichtung              |
| R2 (optional)           | Zirkulation                        |
| R1                      | Primärpumpe                        |

#### Kaskade

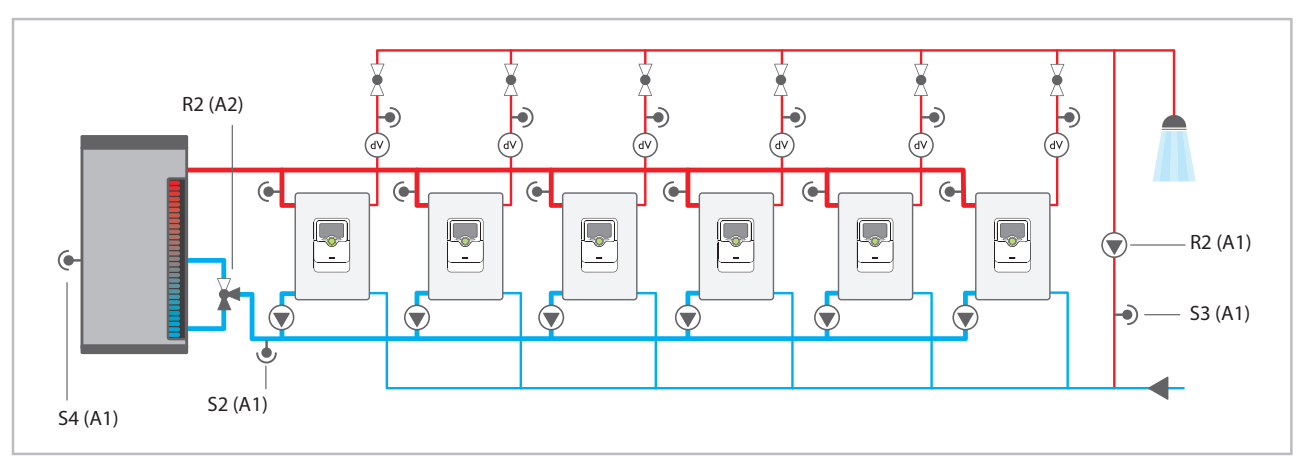

#### A1: Station 1

A2: Station 2

| Anschlussklemme       | Station 1                          | Station 2             | Station 3 / 4 / 5 / 6 |
|-----------------------|------------------------------------|-----------------------|-----------------------|
| S1 /1/2)              | Vorlauf primär                     | Vorlauf primär        | Vorlauf primär        |
| S2 (3/4) (optional)   | Rücklauf-Einschichtung<br>Quelle   |                       |                       |
| S3 (5/6) (optional)   | Zirkulation                        |                       |                       |
| S4 (7/8) (optional)   | Rücklauf-Einschichtung<br>Speicher |                       |                       |
| Т                     | Brauchwasser                       | Brauchwasser          | Brauchwasser          |
| V                     | Brauchwasser                       | Brauchwasser          | Brauchwasser          |
| R4 (19/20) (optional) | Fehlerrelais                       |                       |                       |
| VBus (21/22)          | Visualisierung                     |                       |                       |
| K-Bus (23/24)         | Kaskaden-Bus                       | Kaskaden-Bus          | Kaskaden-Bus          |
| PWM1 (Buchse)         | Drehzahl Primärpumpe               | Drehzahl Primärpumpe  | Drehzahl Primärpumpe  |
| R3 (optional)         | Strangventil                       | Strangventil          | Strangventil          |
| R2 (optional)         | Zirkulation                        | Rücklaufeinschichtung |                       |
| R1                    | Primärpumpe                        | Primärpumpe           | Primärpumpe           |

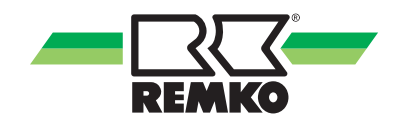

# 5 Bedienung und Funktion

#### Tasten und Einstellrad

Der Regler wird über 2 Tasten und 1 Einstellrad (Lightwheel<sup>®</sup>) unterhalb des Displays bedient:

linke Taste 1 - Escapetaste für den Wechsel in das vorhergehende Menü

rechte Taste 2 - Bestätigen / Auswahl

Lightwheel  $^{\mbox{\scriptsize (3)}}$  - Herauf-Scrollen / Herunter-Scrollen, Erhöhen von Einstellwerten / Reduzieren von Einstellwerten

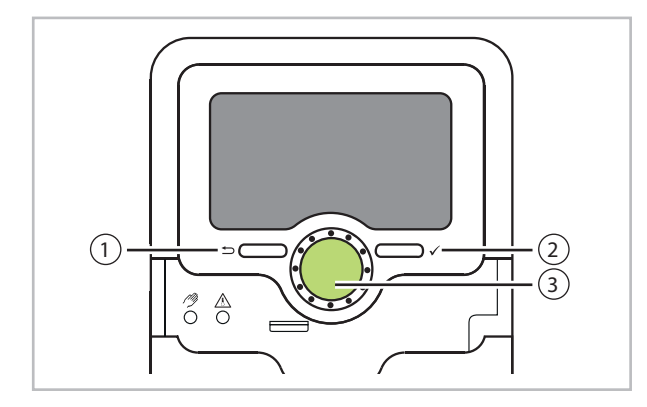

#### Mikrotasten für Handbetrieb und Notbetrieb

Der Regler verfügt über 2 Mikrotasten, die nach Herunterschieben des Sliders zugänglich sind und mit denen man in den Notbetrieb und in den Handbetrieb gelang

Mikrotaste 🥬: Wenn die Mikrotaste kurz gedrückt wird, wechselt der Regler in das Menü Handbetrieb.

Mikrotaste A: Mit der Mikrotaste lässt sich der Notbetrieb aktivieren.

#### Kontroll-LED

Der Regler verfügt über eine mehrfarbige Kontroll-LED in der Mitte des Lightwheel<sup>®</sup>. Folgende Zustände können damit angezeigt werden:

| Farbe | dauerhaft<br>leuchtend    | blinkend                                                                                                    |
|-------|---------------------------|----------------------------------------------------------------------------------------------------|
|       | Alles in Ordnung          | ein Hinweis liegt<br>vor (siehe<br>Abschnitt "Mel-<br>dungen")                                                       |
|       |                           | Störung oder War-<br>nung liegt vor<br>(siehe Abschnitt<br>"Meldungen"),<br>Fehlerrelais aktiv,<br>Handbetrieb aktiv |
|       | Parametrisierung<br>aktiv | Speicherung aktiv                                                                                                    |

1: grün / 2: rot / 3: gelb

#### Parametrisierungsmodus

Wenn der Installateursbedienercode eingegeben wird (siehe Abschnitt "Bedienercode"), wechselt der Regler in den Parametrisierungsmodus.

#### HINWEIS

Im Parametrisierungsmodus wird der Regelungsvorgang gestoppt und die Meldung Regelung gestoppt - Parametrisierung aktiv angezeigt. Die LED im Lightwheel<sup>®</sup> leuchtet gelb.

- Um Einstellungen im Menü vorzunehmen, die rechte Taste (2) drücken. Der Regler wechselt ins Hauptmenü, in dem die Einstellungen auf Installateursebene vorgenommen werden können.
- Um die vorgenommenen Einstellungen zu speichern, die Mikrotaste (199) für ca. 3 s gedrückt halten oder den Menüpunkt Speichern im Hauptmenu anwählen.
- Um den Parametrisierungsvorgang abzubrechen und bereits vorgenommene Einstellungen zu verwerfen, die linke Taste (1) für ca. 3 s gedrückt halten.

Die Installateursebene wird verlassen und der Regler startet neu.

#### Menüpunkte anwählen und Werte einstellen

Im Normalbetrieb des Reglers befi ndet sich das Display im Hauptmenü. Wenn für 2 min keine Taste gedrückt wird, wechselt das Display in den Standby. Nach weiteren 10 s erlischt die Displaybeleuchtung.

Um vom Statusmenü in das Hauptmenü zu gelangen, linke Taste (1) drücken.

Um die Displaybeleuchtung zu reaktivieren, eine beliebige Taste drücken. Um zwischen den Menüpunkten zu wechseln, das Lightwheel<sup>®</sup> drehen.

Werte und Optionen können auf verschiedene Arten eingestellt werden:

Zahlenwerte werden mit einem Schieber eingestellt. Links ist der Minimalwert zu sehen, rechts der Maximalwert. Die große Zahl oberhalb des Schiebers zeigt die aktuelle Einstellung an. Mit dem Lightwheel<sup>®</sup> kann der obere Schieber nach links und rechts bewegt werden.

Erst, wenn die Einstellung mit der rechten Taste (2) bestätigt wird, zeigt auch die Zahl unterhalb des Schiebers den neuen Wert an. Wird er erneut mit der rechten Taste (2) bestätigt, ist der neue Wert gespeichert.

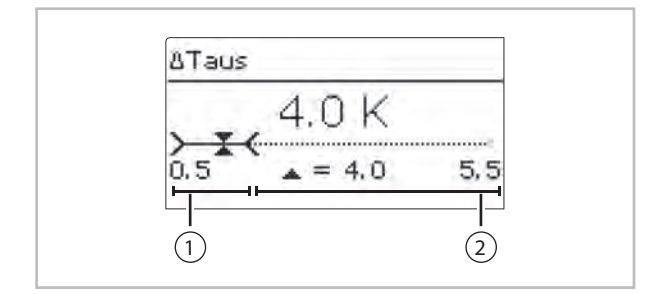

- 1: aktiver Bereich
- 2: inaktiver Bereich

Wenn Werte gegeneinander verriegelt sind, bieten sie einen eingeschränkten Einstellbereich an, abhängig von der Einstellung des jeweils anderen Wertes.

In diesem Fall ist der aktive Bereich des Schiebers verkürzt, der inaktive Bereich wird als unterbrochene Linie dargestellt. Die Anzeige des Maximalund Minimalwertes passt sich der Einschränkung an.

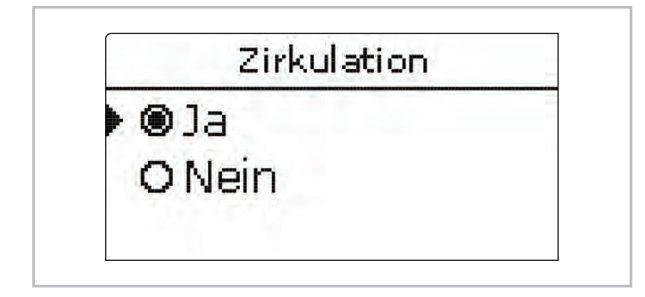

Wenn aus verschiedenen Auswahlmöglichkeiten nur eine wählbar ist, werden sie mit "Radiobuttons" angezeigt. Wenn ein Punkt angewählt wird, ist der Radiobutton ausgefüllt.

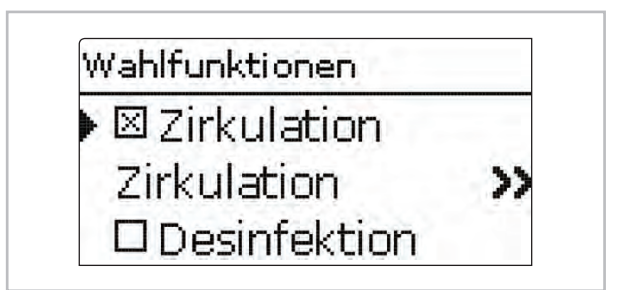

Wenn aus verschiedenen Auswahlmöglichkeiten mehrere gleichzeitig gewählt werden können, werden sie mit Checkboxen angezeigt. Wenn ein Punkt angewählt wird, erscheint ein x innerhalb der Checkbox.

#### Timer einstellen

Mit dem **Timer** werden Zeitfenster für den Betrieb der Funktion eingestellt.

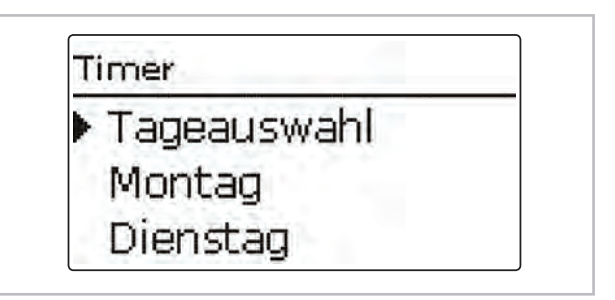

Im Kanal **Tageauswahl** stehen die Wochentage zur Auswahl. Werden mehrere Tage ausgewählt, werden sie im Folgenden zu einer Kombination zusammengefasst.

Unter dem letzten Wochentag befi ndet sich der Menüpunkt **Weiter**. Wird **Weiter** angewählt, gelangt man in das Menü zur Einstellung der Zeitfenster.

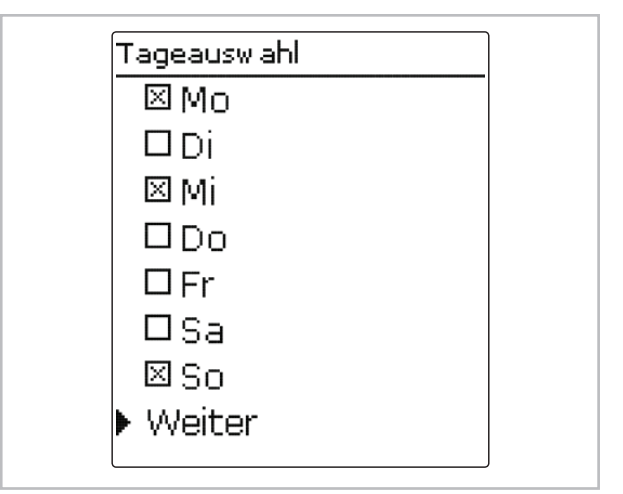

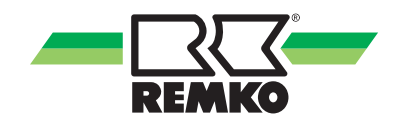

#### Zeitfenster hinzufügen

Um ein Zeitfenster hinzuzufügen, gehen Sie folgendermaßen vor:

Neues Zeitfenster auswählen.

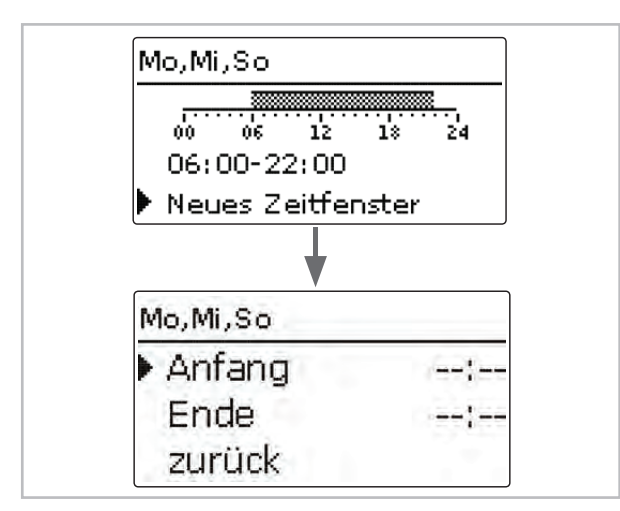

Anfang und Ende f
ür das gew
ünschte Zeitfenster einstellen.

Die Zeitfenster können in Schritten von je 10 min eingestellt werden.

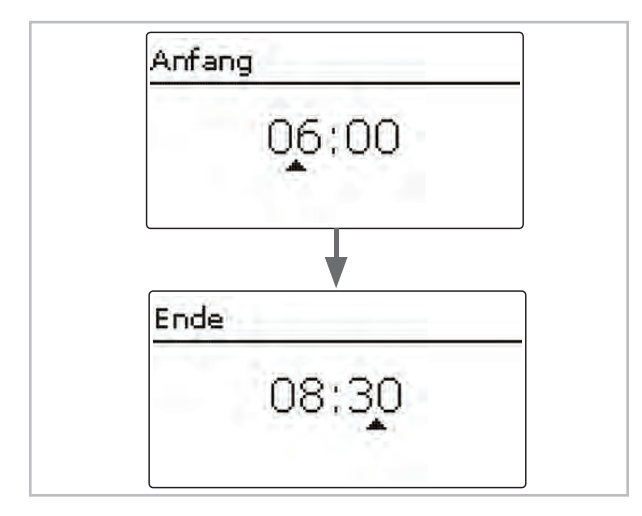

Um das Zeitfenster zu speichern, den Menüpunkt **Speichern** anwählen und die Sicherheitsabfrage mit **Ja** bestätigen

| Antang    | 06:00 |
|-----------|-------|
| Ende      | 08:30 |
| Speichern |       |
| Speichern |       |
|           |       |

Um ein weiteres Zeitfenster hinzuzufügen, die vorhergehenden Schritte wiederholen.

Es können 6 Zeitfenster pro Tag / Kombination eingestellt werden.

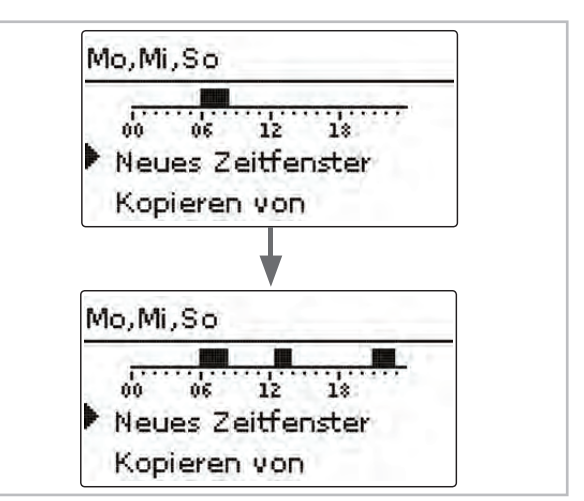

 Linke Taste (1) drücken, um wieder zur Tageauswahl zu gelangen.

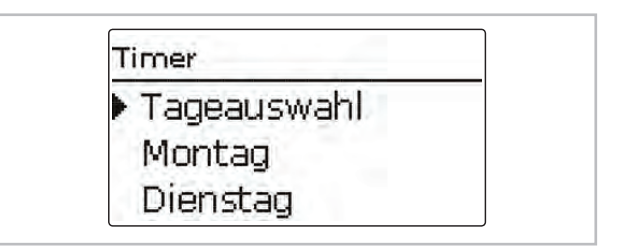

#### Zeitfenster kopieren

Um bereits eingestellte Zeitfenster für einen weiteren Tag / weitere Tage zu übernehmen, gehen Sie folgendermaßen vor:

Den Tag / die Tage auswählen, f
ür die Zeitfenster 
übernommen werden sollen, und Kopieren von anw
ählen.

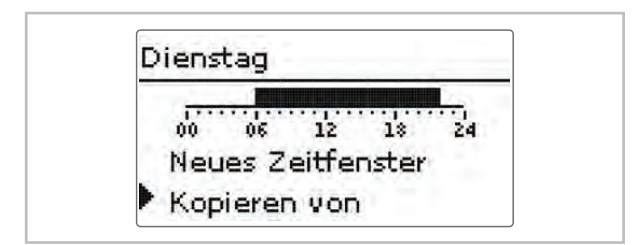

Eine Auswahl der bisher mit Zeitfenstern versehenen Tage erscheint.

 Den Tag auswählen, dessen Zeitfenster übernommen werden sollen.

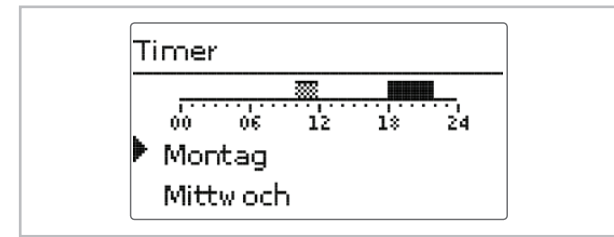

Alle für den ausgewählten Tag eingestellten Zeitfenster werden übernommen. Bereits vorhandene Zeitfenster werden überschrieben.

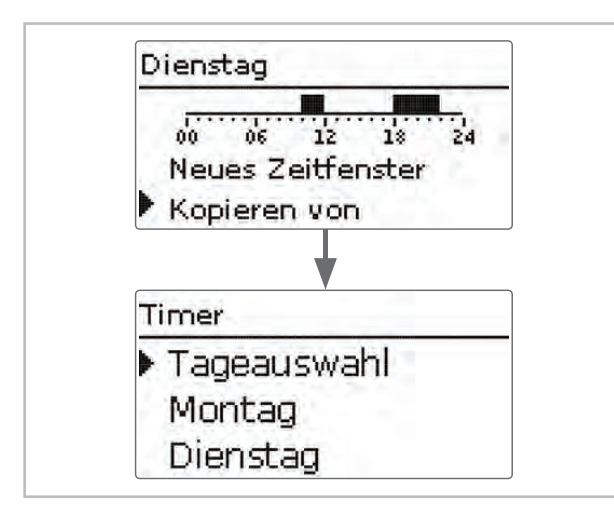

#### Zeitfenster ändern

Um ein Zeitfenster zu ändern, gehen Sie folgendermaßen vor:

- Das zu ändernde Zeitfenster auswählen
- Die gewünschte Änderung vornehmen.

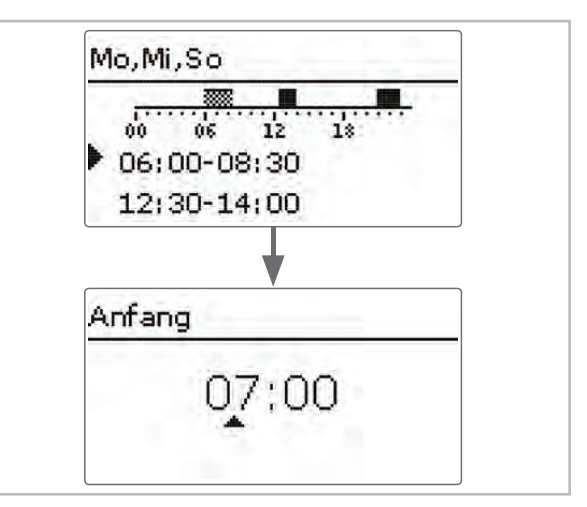

Um das Zeitfenster zu speichern, den Menüpunkt Speichern anwählen und die Sicherheitsabfrage mit Ja bestätigen.

| Mo,Mi,So  |       |
|-----------|-------|
| Anfang    | 07:00 |
| Ende      | 08:30 |
| Speichern |       |

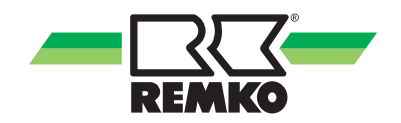

#### Zeitfenster entfernen

Um ein Zeitfenster zu löschen, gehen Sie folgendermaßen vor:

Das zu löschende Zeitfenster auswählen.

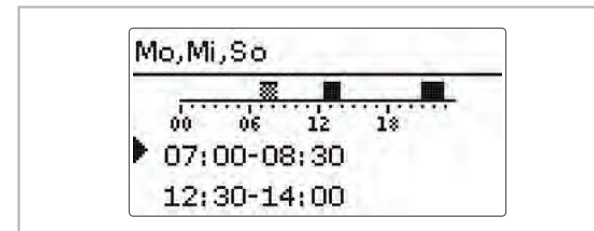

Den Menüpunkt Löschen anwählen und die Sicherheitsabfrage mit Ja bestätigen.

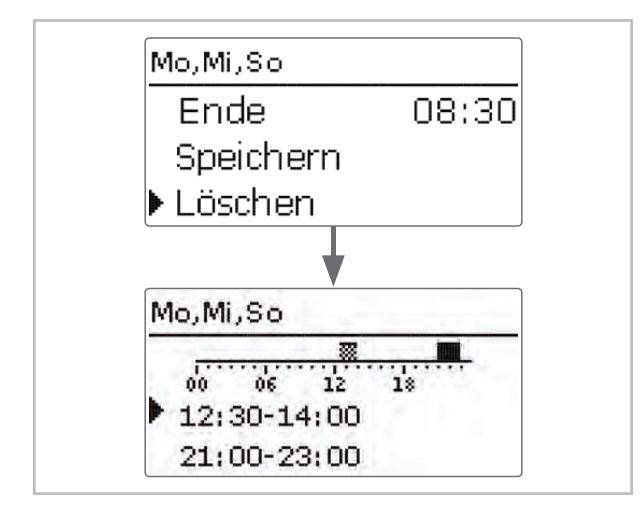

#### Timer zurücksetzen

Um bereits eingestellte Zeitfenster für einen Tag zurückzusetzen, gehen Sie folgendermaßen vor:

Den gewünschten Tag auswählen.

|   | Tageauswahl                              |
|---|------------------------------------------|
| • | Mo                                       |
|   | Di                                       |
|   | 1                                        |
| N | lontag                                   |
| M | lontag<br>00 06 12 18 24<br>Kopieren von |

 Reset anwählen und die Sicherheitsabfrage mit Ja bestätigen.

| Löschen?     | Ja   |
|--------------|------|
|              |      |
| •            |      |
| Montag       |      |
| 00 06 12 1   | * 24 |
| Kopieren von |      |
| B B a said   |      |

Um den gesamten Timer zurückzusetzen, gehen Sie folgendermaßen vor:

Reset anwählen und die Sicherheitsabfrage mit Ja bestätigen.

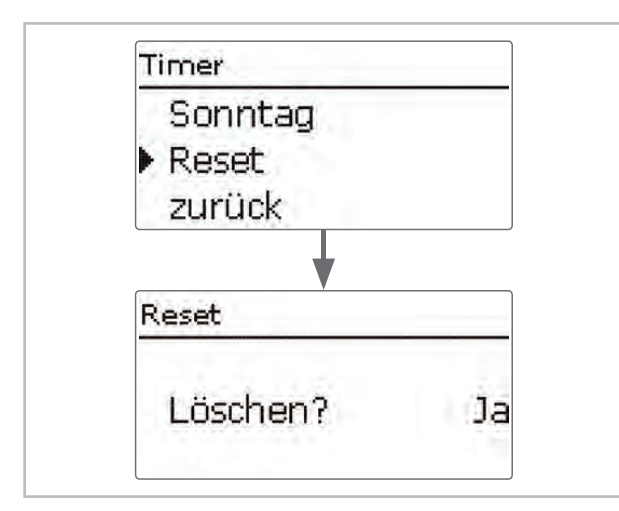

Alle für den Timer vorgenommenen Einstellungen sind gelöscht.

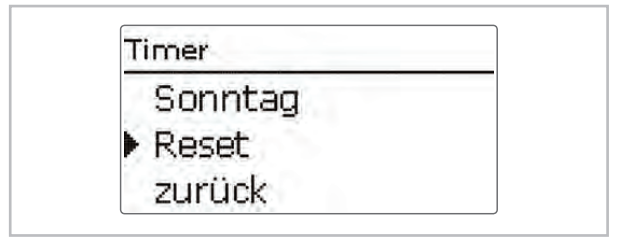

#### Wahlfunktionen einstellen

Im Menü **Wahlfunktionen** können Wahlfunktionen ausgewählt und eingestellt werden.

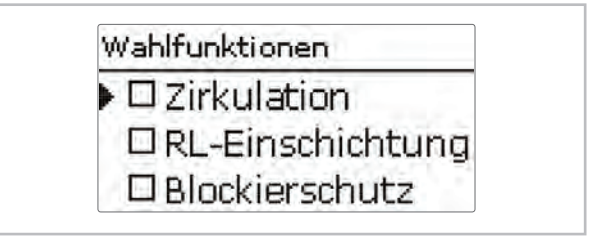

Um eine Funktion zu aktivieren, die gewünschte Funktion anwählen und die Abfrage mit **Ja** bestätigen.

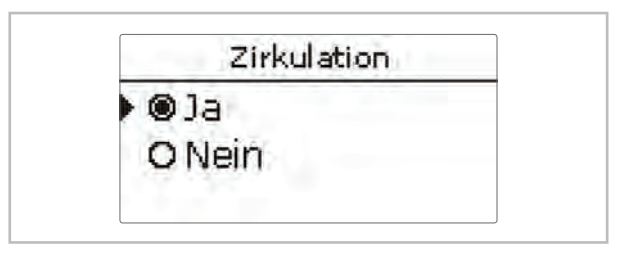

Wenn eine Funktion aktiviert wurde, erscheint ein x innerhalb der Checkbox und eine neue Menüzeile mit dem Symbol ».

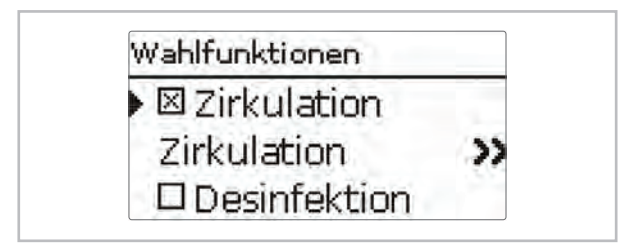

Wenn diese Menüzeile ausgewählt wird, öffnet sich ein Untermenü, in dem alle notwendigen Einstellungen vorgenommen werden können.

Um die Einstellungen zu speichern, im Hauptmenü den Punkt **Speichern** anwählen oder die Mircotaste *P* für ca. 3 s gedrückt halten.

Um eine Funktion zu löschen, die Funktion im Menü **Wahlfunktionen** anwählen und die Abfrage mit **Nein** bestätigen.

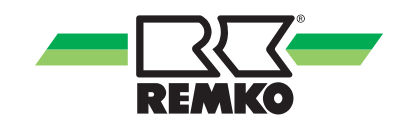

# 6 Inbetriebnahme

#### 6.1 Inbetriebnahme

Wenn das System hydraulisch befüllt und betriebsbereit ist, die Netzverbindung des Reglers herstellen.

Der Regler durchläuft eine Initialisierungsphase, in der das Lightwheel<sup>®</sup> grün leuchtet.

Bei Inbetriebnahme oder nach einem Reset des Reglers startet nach der Initialisierungsphase das Inbetriebnahmemenü. Das Inbetriebnahmemenü führt den Benutzer durch die wichtigsten Einstellkanäle für den Betrieb der Anlage.

#### Inbetriebnahmemenü

Das Inbetriebnahmemenü besteht aus den im Folgenden beschriebenen Kanälen. Um eine Einstellung vorzunehmen, den Wert mit dem Lightwheel<sup>®</sup> einstellen und mit der rechten Taste <sup>(2)</sup> bestätigen. Im Display erscheint der nächste Kanal.

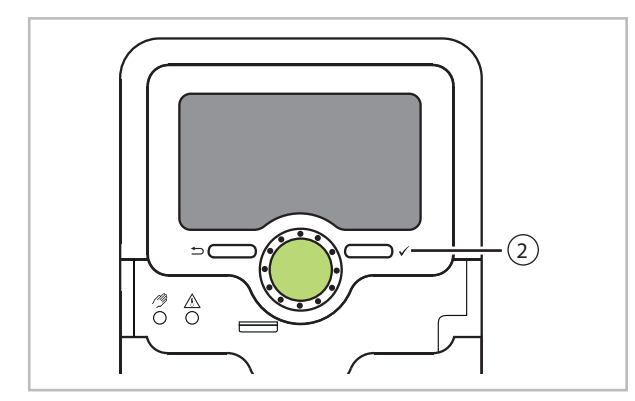

| Bedienung          |
|--------------------|
| Einstellmodus      |
| $\downarrow$       |
| Wert ändern        |
| $\downarrow$       |
| Wert bestätigen    |
| $\downarrow$       |
| nächster Parameter |

#### Inbetriebnahme Einzelstation

#### 1. Sprache

Die gewünschte Menüsprache einstellen.

| Sprache  |  |
|----------|--|
| Deutsch  |  |
| English  |  |
| Italiano |  |

#### 2. Anlagentyp

Den Anlagentyp **Einzelstation** einstellen.

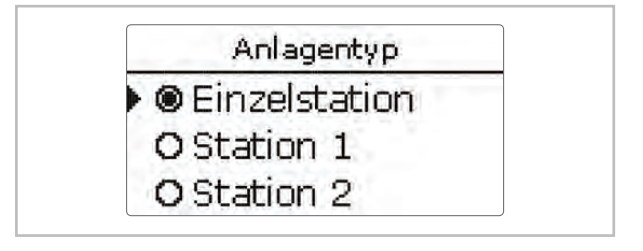

#### 3. Sommer- / Winterzeitumstellung

Die automatische Sommer- / Winterzeitumstellung aktivieren, bzw. deaktivieren.

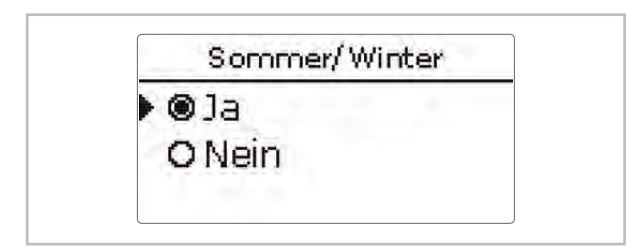

#### 4. Zeit

 Die aktuelle Uhrzeit einstellen. Zuerst die Stunden und dann die Minuten einstellen.

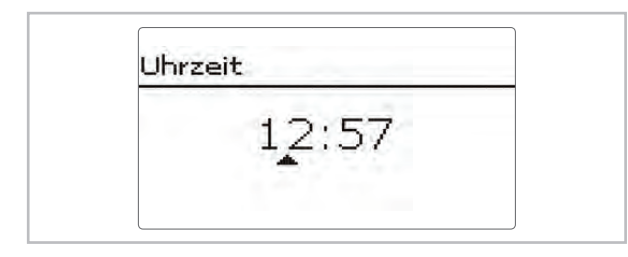

#### 5. Datum

Das aktuelle Datum einstellen. Zuerst das Jahr, dann den Monat und anschließend den Tag einstellen.

| - | Datum      |  |
|---|------------|--|
|   | ??.??.2018 |  |
|   |            |  |

#### 6. Warmwassersolltemperatur

 Die gewünschte Warmwassersolltemperatur einstellen.

Für detaillierte Informationen siehe Abschnitt "Warmwasser".

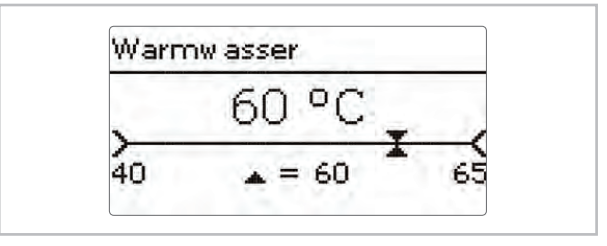

#### 7. Zirkulation

Die Zirkulation aktivieren bzw. deaktivieren.

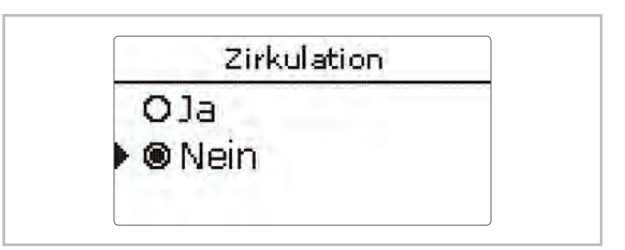

Wenn die Zirkulation aktiviert wird, erscheinen weitere Kanäle:

Den Zirkulationstyp auswählen.

#### **HINWEIS**

Für alle Zirkulationstypen ist der Zirkulationssensor S3 erforderlich.

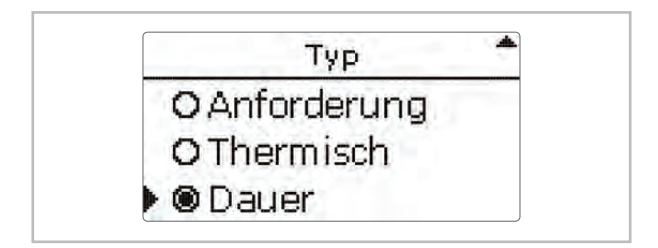

 Den Timer f
ür die Zirkulation aktivieren bzw. deaktivieren.

Für weitere Informationen zur Zirkulation siehe Abschnitt "Wahlfunktionen".

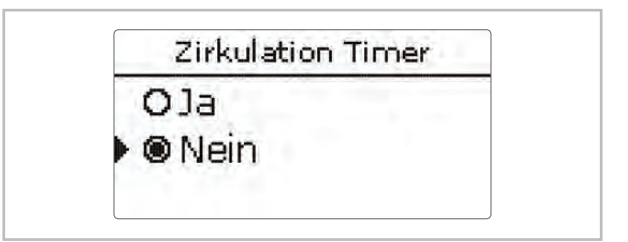

Den Abgleich starten.

#### **HINWEIS**

Für die Zeit des Abgleichs darf keine Zapfung vorgenommen werden. Alle Kugelhähne der Station müssen voll geöffnet sein (Normalstellung).

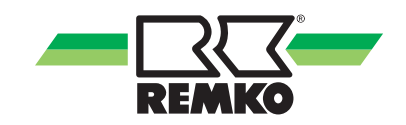

Die aktuelle Temperaturdifferenz zwischen dem Warmwasser- und dem Rücklaufsensor wird als  $\triangle$ **T Leitung** angezeigt.

Die optimale Temperaturdifferenz liegt bei 5 K.

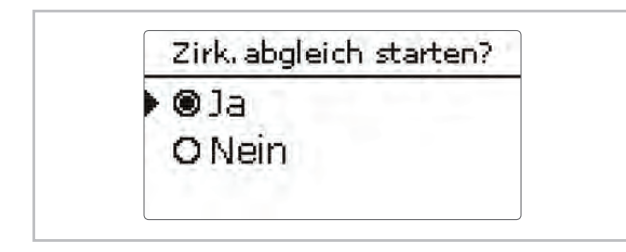

- Die Drehzahl an der Zirkulationspumpe einstellen.
- Wenn die gewünschte Temperaturdifferenz erreicht ist, den Abgleich mit der rechten Taste (√) bestätigen.

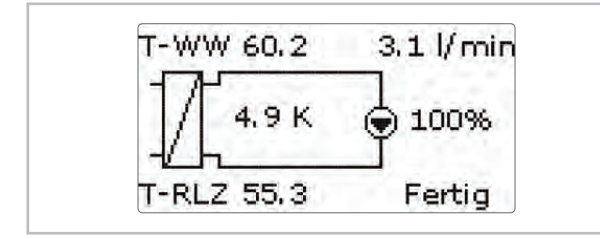

■ Den Abgleich mit der rechten Taste (✓) beenden. Für weitere Informationen zum Abgleich siehe Abschnitt "Abgleich der Zirkulationspumpe".

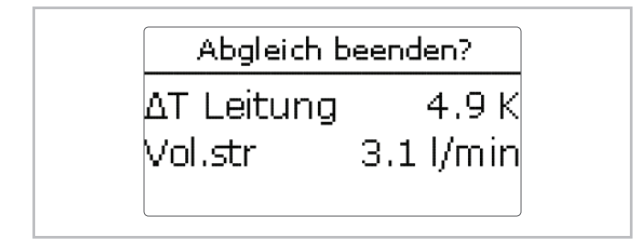

#### 8. Desinfektion

Die Desinfektion aktivieren bzw. deaktivieren.

Für weitere Informationen zum Abgleich siehe Abschnitt "Desinfektion".

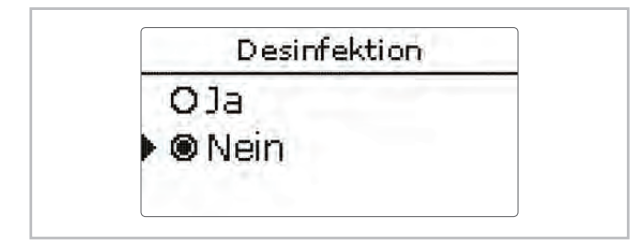

#### 9. Rücklaufeinschichtung

 Die R
 ücklaufeinschichtung aktivieren bzw. deaktivieren.

#### HINWEIS

Für die Rücklaufeinschichtung sind die Sensoren RL-Einschichtung Quelle S2 und RL-Einschichtung Speicher S4 erforderlich.

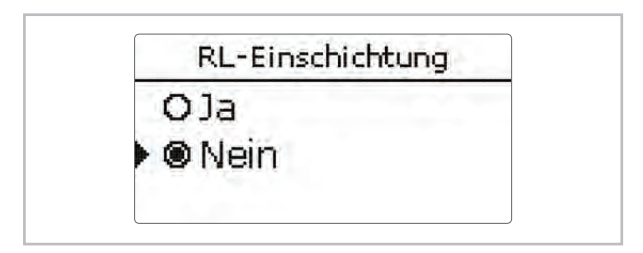

#### 10. Das Inbetriebnahmemenü beenden

Um die Einstellungen zu speichern, den Menüpunkt Speichern auswählen. Damit ist der Regler betriebsbereit und sollte mit den Werkseinstellungen einen optimalen Betrieb des Systems ermöglichen.

| @15   |  |
|-------|--|
| BIG . |  |
| ONein |  |

#### **HINWEIS**

Die im Inbetriebnahmemenü gemachten Einstellungen können nach der Inbetriebnahme jederzeit im entsprechenden Einstellkanal geändert werden. Zusätzliche Funktionen und Optionen können auch aktiviert und eingestellt werden.

Vor Übergabe an den Systembetreiber den Kunden-Bedienercode eingeben (siehe Abschnitt "Bedienercode").

#### Inbetriebnahme Kaskade

#### 1. Sprache

Die gewünschte Menüsprache einstellen.

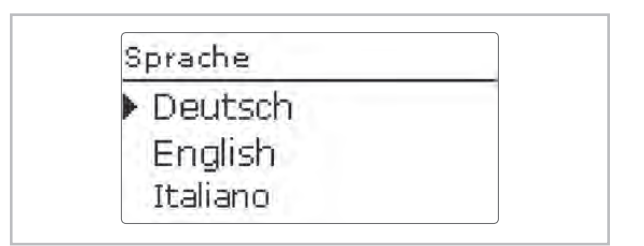

#### 2. Anlagentyp

Den Anlagentyp Station 1 ... Station 6 einstellen.

Wenn Station **1** ausgewählt wird, erscheinen Abfragen zur Aktivierung der Stationen 2 bis 6.

| Anlagentyp      |
|-----------------|
| O Einzelstation |
| ● Station 1     |
| O Station 2     |

 Weitere Stationen in der Kaskade aktivieren bzw. deaktivieren.

| Station 2 |  |
|-----------|--|
| )ø]a      |  |
| ONein     |  |

Station 1 ist der Kaskaden-Master, Stationen 2 bis 6 sind Kaskaden-Slaves. Das Inbetriebnahmemenü muss in jedem Regler, beginnend mit Station 1, durchlaufen werden. Die Einstellungen an Station 1 werden von den weiteren Stationen automatisch übernommen.

Die folgenden Einstellkanäle erscheinen nur, wenn **Station 1** ausgewählt wurde.

#### 3. Sommer- / Winterzeitumstellung

 Die automatische Sommer- / Winterzeitumstellung aktivieren, bzw. deaktivieren.

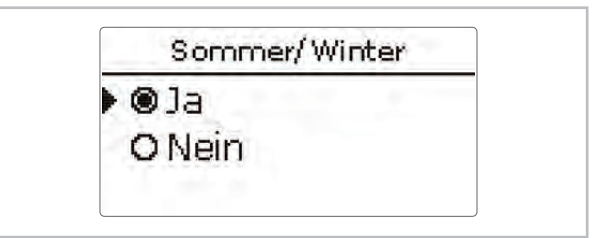

#### 4. Zeit

Die aktuelle Uhrzeit einstellen. Zuerst die Stunden und dann die Minuten einstellen.

| Of the S |       |  |
|----------|-------|--|
|          | 12:57 |  |
|          |       |  |

#### 5. Datum

 Das aktuelle Datum einstellen. Zuerst das Jahr, dann den Monat und anschließend den Tag einstellen.

| - 22 | 22.20 | 18    |  |
|------|-------|-------|--|
| 4    |       | - ~ · |  |

#### 6. Warmwassersolltemperatur

 Die gewünschte Warmwassersolltemperatur einstellen.

Für detaillierte Informationen siehe Abschnitt "Warmwasser".

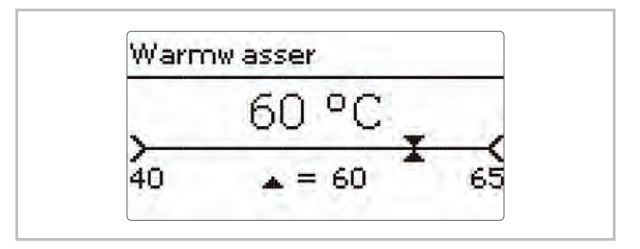

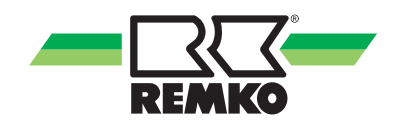

#### 7. Zirkulation

Die Zirkulation aktivieren bzw. deaktivieren.

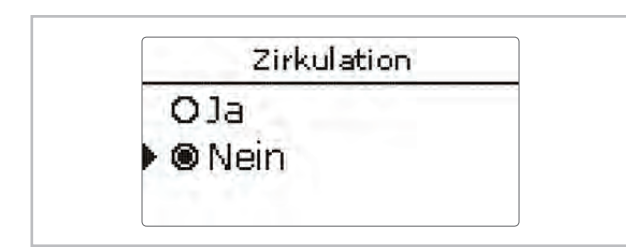

Wenn die Zirkulation aktiviert wird, erscheinen weitere Kanäle:

Den Zirkulationstyp auswählen.

#### HINWEIS

Für alle Zirkulationstypen ist der Zirkulationssensor S3 erforderlich.

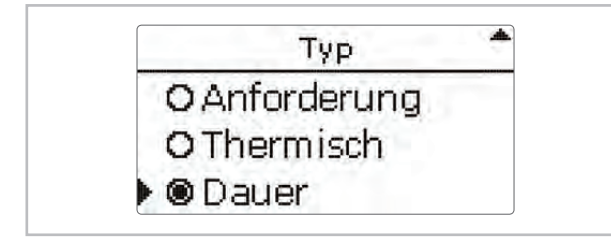

 Den Timer f
ür die Zirkulation aktivieren bzw. deaktivieren.

Für weitere Informationen zur Zirkulation siehe Abschnitt "Wahlfunktionen".

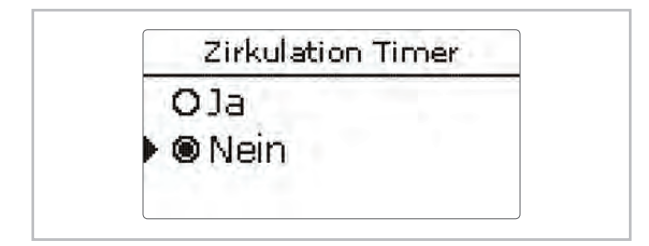

Den Abgleich starten.

#### **HINWEIS**

Für die Zeit des Abgleichs darf keine Zapfung vorgenommen werden. Alle Kugelhähne der Station müssen voll geöffnet sein (Normalstellung).

Die aktuelle Temperaturdifferenz zwischen dem Warmwasser- und dem Rücklaufsensor wird als  $\triangle$ T Leitung angezeigt.

Die optimale Temperaturdifferenz liegt bei 5 K.

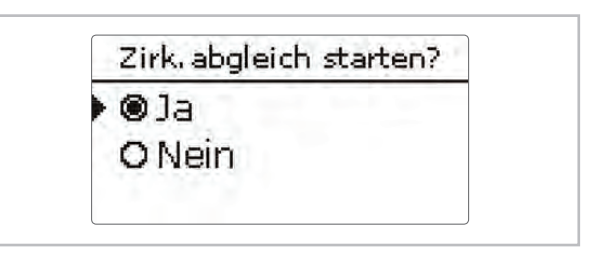

- Die Drehzahl an der Zirkulationspumpe einstellen.
- Wenn die gewünschte Temperaturdifferenz erreicht ist, den Abgleich mit der rechten Taste (√) bestätigen.

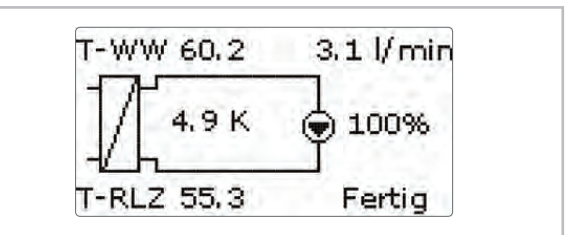

■ Den Abgleich mit der rechten Taste (✓) beenden. Für weitere Informationen zum Abgleich siehe Abschnitt "Abgleich der Zirkulationspumpe".

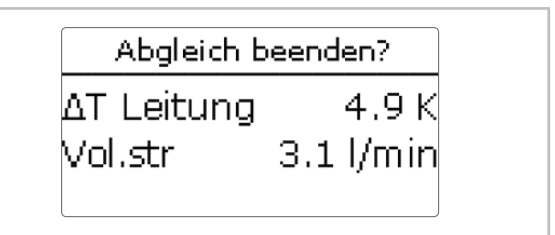

#### 8. Desinfektion

Die Desinfektion aktivieren bzw. deaktivieren.

Für weitere Informationen zum Abgleich siehe Abschnitt "Desinfektion".

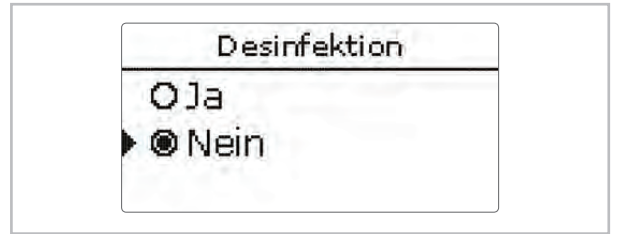

#### 9. Rücklaufeinschichtung

 Die Rücklaufeinschichtung aktivieren bzw. deaktivieren.

Für weitere Informationen zum Abgleich siehe Abschnitt "Rücklaufeinschichtung".

#### **HINWEIS**

Für die Rücklaufeinschichtung sind die Sensoren RL-Einschichtung Quelle S2 und RL-Einschichtung Speicher S4 erforderlich.

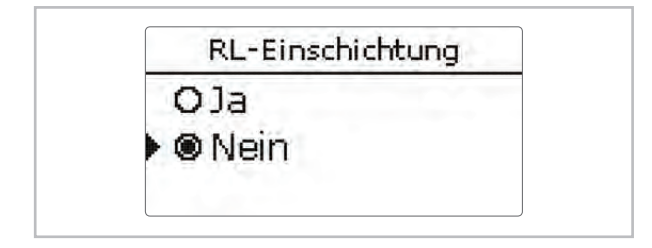

#### 10. Das Inbetriebnahmemenü beenden

Um die Einstellungen zu speichern, den Menüpunkt Speichern auswählen. Damit ist der Regler betriebsbereit und sollte mit den Werkseinstellungen einen optimalen Betrieb des Systems ermöglichen.

| O Noin |
|--------|

#### **HINWEIS**

Die im Inbetriebnahmemenü gemachten Einstellungen können nach der Inbetriebnahme jederzeit im entsprechenden Einstellkanal geändert werden. Zusätzliche Funktionen und Optionen können auch aktiviert und eingestellt werden.

Vor Übergabe an den Systembetreiber den Kunden-Bedienercode eingeben (siehe Abschnitt "Bedienercode").

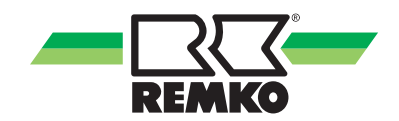

### 6.2 Hauptmenü

#### Hauptmenü Einzelstation

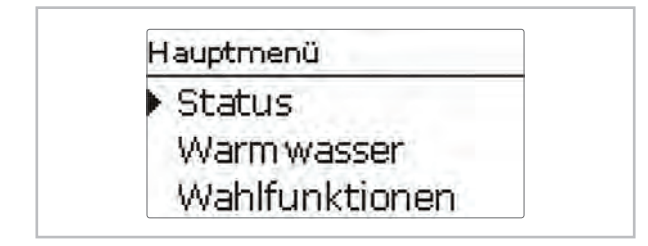

In diesem Menü können die verschiedenen Menübereiche angewählt werden. Folgende Menübereiche stehen zur Auswahl:

- Status
- Warmwasser
- Wahlfunktionen
- Grundeinstellung
- SD-Karte
- Bedienercode
- Handbetrieb

## $\hat{\mathbb{T}}$

Wenn für 2 Minuten keine Taste gedrückt wird, wechselt das Display in den Standby. Nach weiteren 10 Sekunden erlischt die Displaybeleuchtung.

#### Hauptmenü Station 1

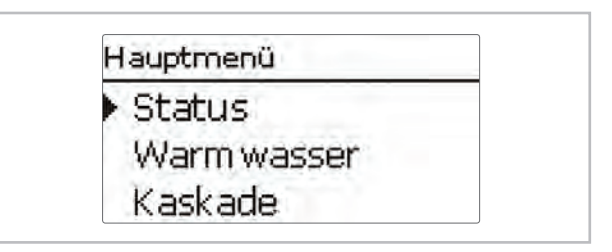

In diesem Menü können die verschiedenen Menübereiche angewählt werden. Folgende Menübereiche stehen im Kaskadenbetrieb zur Auswahl:

- Status
- Warmwasser
- Kaskade \*)
- Wahlfunktionen
- Grundeinstellung
- SD-Karte
- Bedienercode
- Handbetrieb

\*) Im Kaskadenbetrieb werden alle Einstellungen am Kaskaden-Master (Station 1) vorgenommen. Die Stationen 2 bis 6 sind Kaskaden-Slaves und erhalten alle Informationen vom Kaskaden-Master, an dem alle wichtigen Einstellungen vorgenommen werden. Für die Slaves sind Menüs in gekürzter Form vorhanden.

#### Menüstruktur

| Hauptmenü  | Menüebene 1         | Menüebene 2 |
|------------|---------------------|-------------|
|            | Übersicht           |             |
|            | Kaskade *)          |             |
|            | Warmwasser          |             |
|            | Zirkulation         |             |
| Status     | Desinfektion        |             |
|            | RL-Einschichtung    |             |
|            | Fehlerrelais        |             |
|            | Meldungen           |             |
|            | Geräteinfo          |             |
|            | T-WW Soll           |             |
| Marmwasser | Gleitender Sollwert |             |
| Wannwasser | Komfort             |             |
|            | Notbetrieb          |             |

#### Menüstruktur (Fortsetzung)

| Hauptmenü          | Menüebene 1      | Menüebene 2       |
|--------------------|------------------|-------------------|
| Kaskade *)         |                  |                   |
|                    |                  | Тур               |
|                    | Zirkulation      | Timer             |
|                    | Zirkulation      | Abgleich          |
|                    |                  |                   |
|                    | Desinfektion     |                   |
|                    | PL Einschichtung | ∆Tein             |
| Wahlfunktionen     | RE-EINSCHICHtung | ∆Taus             |
|                    |                  | Startzeit         |
|                    | Plackierachutz   | Primärpumpe       |
|                    | DIOCKIEISCHUIZ   | Zirkulationspumpe |
|                    |                  |                   |
|                    | Foblorrolais     | Тур               |
|                    | renienciais      | Niveau            |
|                    | Uhrzeit          |                   |
|                    | Datum            |                   |
| Grundeinstellungen | Sommer / Winter  |                   |
|                    | Sprache          |                   |
|                    | Reset            |                   |
| SD-Karte           |                  |                   |
| Bedienercode       |                  |                   |
| Handbetrieb        |                  |                   |

\*) Nur verfügbar bei Anlagentyp Station 1

Die zur Verfügung stehenden Menüpunkte und Einstellwerte sind variabel und abhängig von bereits gemachten Einstellungen. Die Abbildung zeigt nur einen beispielhaften Ausschnitt des Gesamtmenüs zur Verdeutlichung der Menüstruktur.

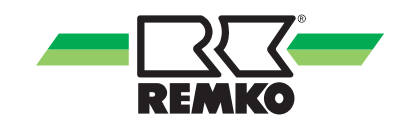

### 6.3 Status

Im Statusmenü des Reglers befinden sich zu jedem Menübereich die jeweiligen Statusmeldungen.

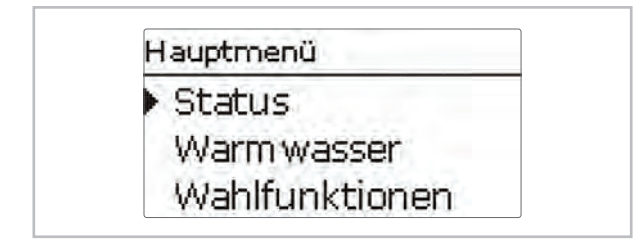

#### Übersicht Anzeigewerte

| Anzeige          | Bedeutung                                               |
|------------------|---------------------------------------------------------|
| T-Speicher       | Speichertemperatur Rücklaufein-<br>schichtung           |
| Unten /<br>Mitte | Stellung des Ventils Rücklaufein-<br>schichtung         |
| T-RL             | Rücklauftemperatur Primärkreis<br>Rücklaufeinschichtung |
| T-RLZ            | Rücklauftemperatur Zirkulation                          |
| T-VL             | Vorlauftemperatur Primärkreis                           |
| T-WW             | Warmwassertemperatur                                    |
| T-WW Soll        | Warmwassersolltemperatur                                |
| Vol.str.         | Volumenstrom Warmwasser                                 |
| Primärp.         | Drehzahl Primärpumpe                                    |
| Zirk.pumpe       | Drehzahl Zirkulationspumpe                              |
| Ventil           | Ventil Rücklaufeinschichtung                            |

#### Status / Übersicht Einzelstation

| Status      |  |
|-------------|--|
| • Übersicht |  |
| Warm wasser |  |
| Zirkulation |  |

Im Menü **Status / Übersicht** werden alle aktuellen Messwerte in einer übersichtlichen Systemgrafik dargestellt. Abhängig von bereits gemachten Einstellungen unterteilt sich die Systemgrafik in bis zu 3 Teile:

Im ersten Teil wird die Primärseite mit den jeweiligen Werten dargestellt.

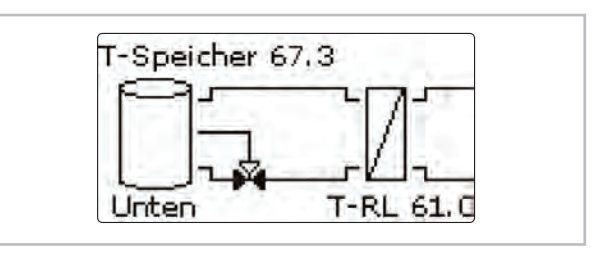

Im zweiten Teil wird der Wärmeübertrager und im dritten die Sekundärseite mit den jeweiligen Werten dargestellt.

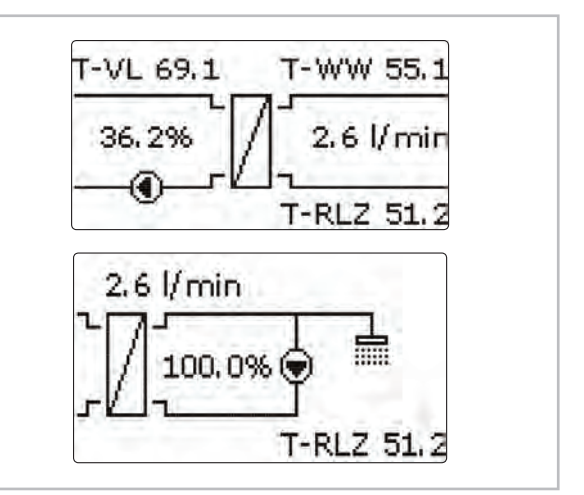

Um zwischen den Teilen zu wechseln, das Lightwheel<sup>®</sup> im Uhrzeigersinn drehen.

| Status     | Inaktiv |
|------------|---------|
| T-RL       | 61.0 °C |
| T-Speicher | 67.3 °C |

Die Informationen aus der Systemgrafik können auch in Textform angezeigt werden. Dazu im gewünschten Teil die rechte Taste ( $\checkmark$ ) drücken. Um zurück zur Grafik zu gelangen, die linke Taste ( $\leftrightarrows$ ) drücken.

#### Status / Übersicht Kaskade

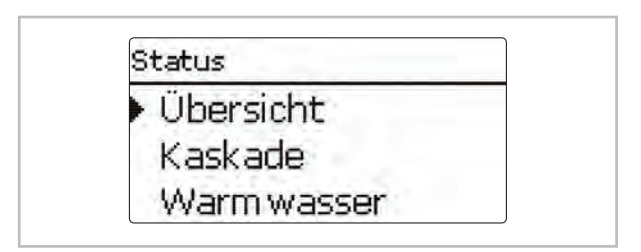

Im Menü **Status / Übersicht** werden die aktuellen Messwerte der jeweiligen Station in einer übersichtlichen Systemgrafik dargestellt.

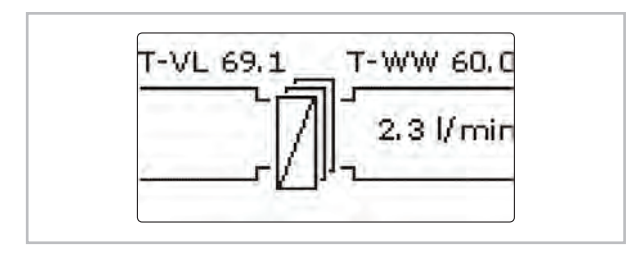

Um die Werte der jeweiligen Station anzuzeigen, das Lightwheel<sup>®</sup> im Uhrzeigersinn drehen.

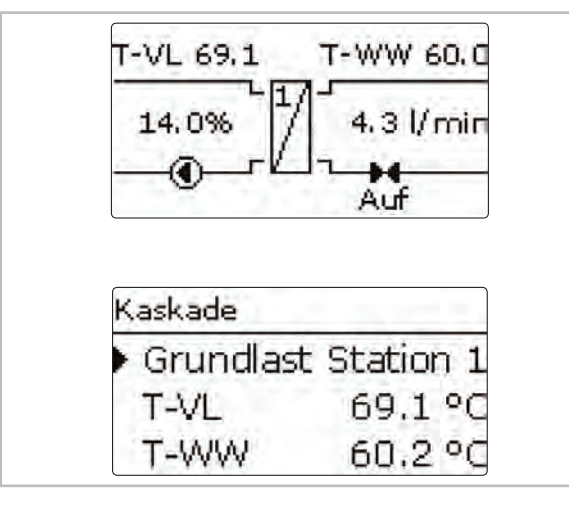

Die Informationen der jeweiligen Station können auch in Textform angezeigt werden. Dazu die rechte Taste ( $\checkmark$ ) drücken. Um zurück zur Grafik zu gelangen, die linke Taste ( $\leftrightarrows$ ) drücken.

#### Warmwasser

Im Menü **Status / Warmwasser** wird der Status der Warmwasserbereitung angezeigt.

| Status    | Bereit  |
|-----------|---------|
| T-WW Soll | 60 °C   |
| T-VL      | 69.1 °C |

#### Kaskade \*)

\*) Nur verfügbar bei Anlagentyp Station 1

Im Menü **Status / Kaskade** werden verschiedene Statusinformationen der Kaskade dargestellt.

In der Übersicht werden die höchsten Temperaturen der Kaskade sowie der Gesamtvolumenstrom angezeigt. Um die Werte der einzelnen Stationen anzuzeigen, das Lightwheel<sup>®</sup> im Uhrzeigersinn drehen und die gewünschte Station auswählen.

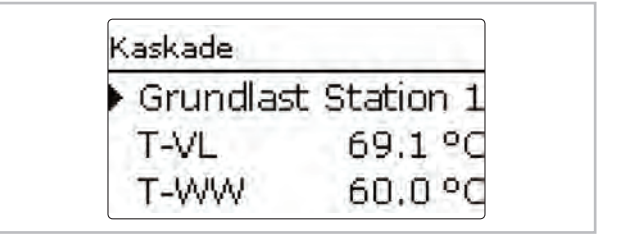

#### Zirkulation

Im Menü **Status / Zirkulation** werden die Statusinformationen der Funktion angezeigt.

| Zirkulation |           |
|-------------|-----------|
| Status      | Aktiv     |
| T-RLZ       | 55.1 °C   |
| Vol.str     | 3.1 l/min |

#### Desinfektion

Im Menü **Status / Desinfektion** werden die Statusinformationen der Funktion angezeigt.

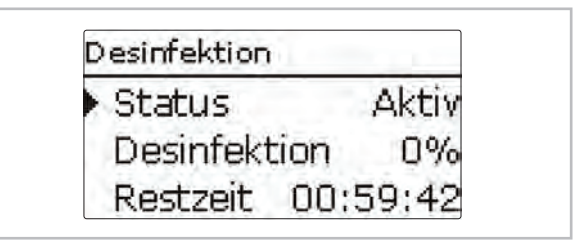

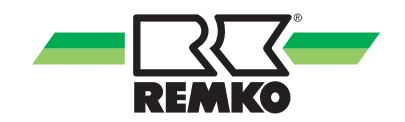

#### Rücklaufeinschichtung

Im Menü **Status / RL-Einschichtung** werden die Statusinformationen der Funktion angezeigt.

| <ul> <li>Status</li> </ul> | Inaktiv |
|----------------------------|---------|
| T-RL                       | 61.0 °C |
| T-Speicher                 | 67.3 °C |

#### Fehlerrelais

Im Menü **Status / Fehlerrelais** wird angezeigt, ob das potenzialfreie Fehlerrelais aktiv oder inaktiv ist.

| Status | Aus |
|--------|-----|
| zurück |     |

#### Geräteinfo

Im Menü **Status / Geräteinfo** werden Informationen zu Soft- und Hardware angezeigt.

| Software | 1,00 |
|----------|------|
| Hardware |      |
| zurück   |      |

#### Meldungen

Im Menü Status / Meldungen werden Fehler- und Warnmeldungen angezeigt.

Im Normalbetrieb wird **Alles in Ordnung** angezeigt. Ein Kurzschluss oder Leitungsbruch an einem Sensoreingang wird als **!Sensorfehler** dargestellt. Im Fehlerfall blinkt zusätzlich die LED des Lightwheel<sup>®</sup> rot.

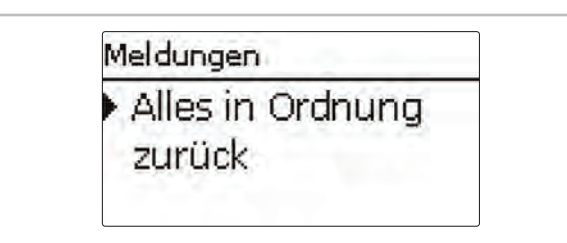

Meldungen unterteilen sich in Hinweise, Störungen und Warnungen. Ein **Hinweis** dient der Information. Bei einer **Störung** fällt die Funktion bzw. Station aus. Bei einer **Warnung** meldet Station 1 einen Fehler aufgrund eines Ausfall einer Station.

| Meldung              | Kategorie | Ursache / Bedeutung                                                                     |  |
|----------------------|-----------|-----------------------------------------------------------------------------------------|--|
| !Blockierschutz      | Hinweis   | Blockierschutz für einen Ausgang aktiv                                                  |  |
| !Handbetrieb         | Hinweis   | Mindestens ein Relais im Handbetrieb                                                    |  |
| !Kask.konfi g.       | Hinweis   | Kaskadenkonfiguration nicht korrekt                                                     |  |
| !Regelung gestoppt   | Hinweis   | Parametrisierungsmodus aktiv                                                            |  |
| !Reglervariante      | Hinweis   | Unterschiedliche Stationsvarianten vorhanden                                            |  |
| !T-VL zu niedrig     | Hinweis   | Vorlauftemperatur zu niedrig                                                            |  |
| !Datum/Uhrzeit       | Störung   | Uhrenmodul defekt                                                                       |  |
| !T-RL                | Störung   |                                                                                         |  |
| !T-RLZ               | Störung   | Sensor defekt (Leitungsbruch, Kurzschluss oder Sens<br>nicht vorhanden)                 |  |
| !T-Speicher          | Störung   |                                                                                         |  |
| !T-VL                | Störung   | ,                                                                                       |  |
| !T-WW                | Störung   |                                                                                         |  |
| !Ventil offen        | Störung   | Durchfluss an der Station detektiert, obwohl kein Durch-<br>fluss vorhanden sein sollte |  |
| !Desinfektion        | Warnung   | Rücklaufsensor Zirkulation nicht vorhanden                                              |  |
| !Einzelregler        | Warnung   | Kaskadenkonfiguration nicht korrekt                                                     |  |
| !RL-Einschichtung    | Warnung   | Station 2 ausgefallen                                                                   |  |
| !Software-Update     | Warnung   | Unterschiedliche Softwarevarianten in der Kaskade vor-<br>handen                        |  |
| !Timeout Station 1 6 | Warnung   | Kein VBus®-Signal vorhanden, Station ausgefallen                                        |  |
| !Ventil geschl.      | Warnung   | Kein Durchfluss an der Station vorhanden                                                |  |
| !WW-Notbetrieb       | Warnung   | Notbetrieb aktiv                                                                        |  |
| !Zirk.abgleich       | Warnung   | Zirkulationsabgleich wurde nicht beendet                                                |  |
| !Zirkulationspumpe   | Warnung   | Kein Volumenstrom gemessen, obwohl die Zirkulations-<br>pumpe aktiv ist                 |  |

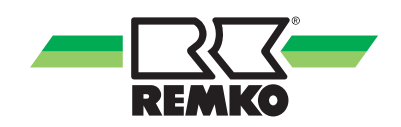

### 6.4 Warmwasser

In diesem Menü können alle Einstellungen für die Warmwasserbereitung gemacht werden. Es stehen folgende Parameter und Funktionen zur Verfügung:

- Warmwassersolltemperatur
- Gleitender Sollwert
- Komfortmodus
- Notbetrieb

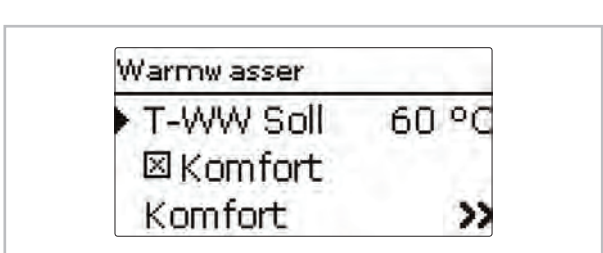

#### Hauptmenü / Warmwasser / T-WW Soll

#### T-WW Soll

| Einstellkanal | Bedeutung                | Einstellbereich / Auswahl | Werkseinstellung |
|---------------|--------------------------|---------------------------|------------------|
| T-WW Soll     | Warmwassersolltemperatur | 40 65 °C                  | 60 °C            |

#### **Gleitender Sollwert**

![](_page_30_Figure_12.jpeg)

#### Hauptmenü / Warmwasser / Gleitender Sollwert

#### **Gleitender Sollwert**

| Einstellkanal          | Bedeutung                | Einstellbereich / Auswahl | Werkseinstellung |
|------------------------|--------------------------|---------------------------|------------------|
| Gleitender Sollwert    | Aktivierung der Funktion | Ja, Nein                  | Nein             |
| $\triangle T$ Gleitend | Temperaturdifferenz      | 2,0 20,0 K                | 5,0 K            |
| zurück                 |                          |                           |                  |

Wenn die am Vorlaufsensor gemessene Temperatur nicht ausreicht, um die Warmwassersolltemperatur zu erreichen, wird die Solltemperatur **dynamisch** abgesenkt. Die Drehzahl der Primärpumpe wird so geregelt, dass die dynamische Solltemperatur am Warmwassersensor gehalten wird.

Die Funktion steht nur zur Verfügung, wenn der Anlagentyp **Einzelstation** ausgewählt wurde.

#### Warmwassersolltemperatur

Mit diesem Parameter wird die **Warmwassersolltemperatur** eingestellt, die am Warmwassersensor erreicht werden soll. Der Regler regelt daraufhin die Drehzahl der Primärpume so, dass die Temperatur am Warmwassersensor auf der Sekundärseite kontinuierlich die notwendige Warmwassersolltemperatur hält.

![](_page_30_Figure_20.jpeg)

#### Komfort

| Komfort   |       |
|-----------|-------|
| Solltemp. | 50 °C |
| Hysterese | 2 K   |
| Drehzahl  | 25%   |

#### Hauptmenü / Warmwasser / Komfort

#### Komfort

| Einstellkanal | Bedeutung                                                       | Einstellbereich / Auswahl | Werkseinstellung |
|---------------|-----------------------------------------------------------------|---------------------------|------------------|
| Komfort       | Komfortfunktion für den Plat-<br>tenwärmeübertrager             | Ja, Nein                  | Nein             |
| Solltemp.     | Anzeige der Solltemperatur für<br>den Plattenwärmeübertrager    |                           |                  |
| Hysterese     | Hysterese bei Überschreitung<br>der Komfort-Solltemperatur      | 1 10 К                    | 2 K              |
| Drehzahl      | Drehzahl der Primärpumpe<br>während aktivem Komfort-<br>modus   | 15 100 %                  | 25 %             |
| Wartezeit     | Sperrzeit für die Funktion<br>nachdem die Funktion aktiv<br>war | 0 60 Min                  | 10 Min           |
| Timer         | Wochenzeitschaltuhr                                             |                           |                  |
| zurück        |                                                                 |                           |                  |

Die **Komfortfunktion** dient dazu, den Plattenwärmeübertrager vorzuwärmen, um eine schnelle Warmwasserbereitung zu gewährleisten.

Im Falle einer Zapfung kann so die Warmwassersolltemperatur am Warmwassersensor schneller erreicht werden.

Wenn die Komfortfunktion aktiv ist, wird die Primärpumpe eingeschaltet, um den Plattenwärmeübertrager permanent auf der **Solltemperatur** zu halten. Dazu wird die aktuelle Vorlauftemperatur am Vorlaufsensor gemessen.

Sobald die Komfortfunktion nicht mehr aktiv ist, ist sie für die einstellbare Wartezeit gesperrt.

Mit der Funktion **Timer** werden Zeitfenster eingestellt, in denen die Komfortfunktion aktiviert ist. Außerhalb dieser Zeitfenster ist die Komfortfunktion deaktiviert.

Wenn die Komfortfunktion aktiviert wird, erhöht sich das Verkalkungsrisiko des Plattenwärmeübertragers.

![](_page_31_Picture_12.jpeg)

Im Kaskadenbetrieb ist die Komfortfunktion werkseitig aktiviert.

![](_page_32_Picture_0.jpeg)

#### Notbetrieb

![](_page_32_Figure_2.jpeg)

#### Hauptmenü / Warmwasser / Notbetrieb

Die Funktion **Notbetrieb** dient dazu, eine Warmwasserbereitung auch bei einem Sensorausfall zu gewährleisten. In diesem Fall läuft die Primärpumpe permanent mit der einstellbaren Notdrehzahl. Dazu die Notdrehzahl mit der daraus resultierenden Warmwassertemperatur abgleichen. Der Anzeigekanal **T-WW** ermöglicht diese Abstimmung direkt im Einstellmenü des Notbetriebes, sobald der Notbetrieb aktiviert wurde. Um die Notdrehzahl einzustellen, das Lightwheel<sup>®</sup> drehen und die Einstellung mit der rechten Taste (✓) bestätigen.

#### Wenn ein Sensorausfall vorliegt, der die Warmwasserbereitung verhindert, den Notbetrieb im Einstellkanal **Notbetrieb** aktivieren.

![](_page_32_Figure_7.jpeg)

Im Kaskadenbetrieb ist für Stationen 1 bis 6 der **Notbetrieb** einzeln aktivierbar.

## 6.5 Kaskade

Das Menü Kaskade steht nur zur Verfügung, wenn der Anlagentyp Station 1 ausgewählt wurde.

|              | 1   |
|--------------|-----|
| Schwelle Ein | 90% |
| Schwelle Aus | 30% |
| Station 2    |     |

#### Hauptmenü / Kaskade

#### Kaskade

| Einstellkanal | Bedeutung                                                                   | Einstellbereich /<br>Auswahl | Werkseinstellung |
|---------------|-----------------------------------------------------------------------------|------------------------------|------------------|
| Schwelle Ein  | Schwelle für das Einschalten der nächsten<br>Station der Kaskade            | 84 100 %                     | 90 %             |
| Schwelle Aus  | Schwelle für das Ausschalten der zuletzt zugeschalteten Station der Kaskade | 0 42 %                       | 30 %             |
| Station 2     | Option Station 2 in der Kaskade                                             |                              |                  |
| Station 3     | Option Station 3 in der Kaskade                                             |                              |                  |
| Station 4     | Option Station 4 in der Kaskade                                             |                              |                  |
| Station 5     | Option Station 5 in der Kaskade                                             |                              |                  |
| Station 6     | Option Station 6 in der Kaskade                                             |                              |                  |
| zurück        |                                                                             |                              |                  |

Mit dem Parameter **Schwelle Ein** wird festgelegt, wie viel Prozent der maximalen Durchfl ussmenge der Station überschritten werden müssen, damit die nächste Station einschaltet.

Mit dem Parameter **Schwelle Aus** wird festgelegt, wie viel Prozent der maximalen Durchfl ussmenge unterschritten sein müssen, damit die zuletzt zugeschaltete Station abgeschaltet wird. Um ein zu häufi ges Zuund Abschalten einer weiteren Station zu verhindern, den Wert **Schwelle Aus** verringern. Mit den Parametern **Station 1** bis **Station 6** wird die Anzahl der Stationen in einer Kaskade ausgewählt.

Im Kaskadenbetrieb werden alle Einstellungen am Kaskaden-Master (**Station 1**) vorgenommen. Die Stationen 2 bis 6 sind Kaskaden-Slaves und erhalten alle Informationen vom Kaskaden-Master, an dem alle wichtigen Einstellungen vorgenommen werden. Für die Slaves sind Menüs in gekürzter Form vorhanden.

![](_page_34_Picture_0.jpeg)

# 6.6 Wahlfunktionen

In diesem Menü können Wahlfunktionen ausgewählt und eingestellt werden.

#### Zirkulation

![](_page_34_Figure_4.jpeg)

#### Hauptmenü / Wahlfunktionen / Zirkulation

#### Zirkulation

| Einstellkanal        | Bedeutung                                                                     | Einstellbereich /<br>Auswahl                           | Werkseinstellung |
|----------------------|-------------------------------------------------------------------------------|--------------------------------------------------------|------------------|
| Zirkulation          | Aktivierung der Funktion                                                      | Ja, Nein                                               | Nein             |
| Тур                  | Variante                                                                      | Therm.+Anf, Anfor-<br>derung, Thermisch,<br>Dauer, Aus | Dauer            |
| Timer                | Option Wochenzeitschaltuhr                                                    | Ja, Nein                                               | Nein             |
| Tein                 | Einschalttemperatur                                                           | 10 59 °C                                               | 40 °C            |
| ∆Taus                | Ausschalttemperaturdifferenz                                                  | 2 4 K                                                  | 3 K              |
| Laufzeit             | Laufzeit Zirkulationspumpe                                                    | 01:00 15:00 min                                        | 03:00 min        |
| Pausenzeit           | Pausenzeit Zirkulationspumpe                                                  | 10 60 min                                              | 30 min           |
| Abgleich             | Abgleich der Zirkulationspumpe                                                | -                                                      | -                |
| Abgleich starten?    | Starten des Abgleichs                                                         |                                                        |                  |
| Abgleich<br>beenden? | Beenden des Abgleichs                                                         |                                                        |                  |
| △T Leitung           | Anzeige des Temperaturabfalls zwischen<br>Warmwassersensor und Rücklaufsensor | -                                                      | -                |
| Vol.str.             | Anzeige des gespeicherten Zirkulationsvo-<br>lumenstroms                      | -                                                      | -                |
| zurück               |                                                                               |                                                        |                  |

![](_page_34_Figure_8.jpeg)

A: Sekundärseite

#### Abgleich durchführen:

#### HINWEIS!

Für die Zeit des Abgleichs darf keine Zapfung vorgenommen werden. Alle Kugelhähne der Station müssen voll geöffnet sein (Normalstellung). Der Abgleich muss nur einmal z.B. bei Inbetriebnahme durchgeführt werden.

 Um den Abgleich durchzuführen, den Parameter Abgleich anwählen.

Die **Zirkulationsfunktion** dient zur Regelung und Ansteuerung einer Zirkulationspumpe.

Für die Ansteuerungslogik stehen 5 Varianten zur Verfügung:

- Thermisch
- Dauer
- Anforderung
- Aus
- Thermisch+Anforderung

ĵ

Für alle Zirkulationstypen ist der Zirkulationssensor S3 erforderlich.

Wenn eine der Varianten ausgewählt wird, erscheinen die dazugehörigen Einstellparameter.

Jede Variante verfügt über einen Timer, mit dem Zeitfenster für den Betrieb der Funktion eingestellt werden können. Innerhalb der eingestellten Zeitfenster funktionieren die Varianten wie folgt:

#### Thermisch

Die Temperatur am Rücklaufsensor wird überwacht. Die Zirkulationspumpe wird eingeschaltet, wenn die eingestellte **Einschalttemperatur** unterschritten wird. Wird die **Einschalttemperatur** um die **Ausschalttemperaturdifferenz** überschritten, wird die Zirkulationspumpe ausgeschaltet.

#### Dauer

Die Zirkulationspumpe wird innerhalb des eingestellten Zeitfensters eingeschaltet, außerhalb wird sie ausgeschaltet.

#### Anforderung

Wenn am Volumenstromsensor ein Zapfimpuls (Zapfung 1-4 s) registriert wird, schaltet der Regler die Zirkulationspumpe ein. Die Zirkulationspumpe bleibt anschließend für die eingestellte **Laufzeit** eingeschaltet. Wenn die Zirkulationspumpe eingeschaltet war und die Laufzeit abgelaufen ist, wird jeder weitere Zapfimpuls für die **Pausenzeit** ignoriert und die Zirkulationspumpe bleibt ausgeschaltet.

#### Aus

Die Zirkulationspumpe ist ausgeschaltet.

#### Thermisch + Anforderung

Die Temperatur am Rücklaufsensor wird überwacht. Die Zirkulationspumpe wird eingeschaltet, wenn die eingestellte **Einschalttemperatur** unterschritten und am Volumenstromsensor ein Zapfimpuls (Zapfung 1-4 s) registriert wird. Die Zirkulationspumpe bleibt anschließend für die eingestellte **Laufzeit** eingeschaltet. Wenn die **Einschalttemperatur** während dieser Zeit um die **Ausschalttemperaturdifferenz** überschritten wird, schaltet die Zirkulationspumpe aus. Wenn die Zirkulationspumpe eingeschaltet war und die Laufzeit abgelaufen ist, wird jeder weitere Zapfimpuls für die **Pausenzeit** ignoriert und die Zirkulationspumpe bleibt ausgeschaltet.

ĵ

Für Informationen zur Timereinstellung siehe Abschnitt "Timer einstellen".

ĥ

Im Kaskadenbetrieb stehen nur die Typen **Dauer, Thermisch** und **Aus** zur Verfügung.

#### Abgleich der Zirkulationspumpe

Der Temperaturverlust zwischen dem Warmwassersensor und dem Rücklaufsensor kann verringert werden, indem die Drehzahl der Zirkulationspumpe erhöht wird. Die aktuelle Temperaturdifferenz zwischen dem Warmwasserund dem Rücklaufsensor wird als  $\triangle$ **T** Leitung angezeigt.

Die optimale Temperaturdifferenz liegt bei 5 K.

- Den Menüpunkt Abgleich anwählen.
- Um den Abgleich zu starten, Abgleich starten? anwählen.
- Die Drehzahl an der Zirkulationspumpe einstellen.
- Wenn die gewünschte Temperaturdifferenz erreicht ist, den Abgleich mit der rechten Taste (√) bestätigen.

![](_page_35_Figure_37.jpeg)

![](_page_36_Picture_0.jpeg)

Das Menü Abgleich beenden? erscheint.

![](_page_36_Figure_2.jpeg)

Den Abgleich mit der rechten Taste ( $\checkmark$ ) beenden.

#### Desinfektion

![](_page_36_Figure_5.jpeg)

#### Hauptmenü / Wahlfunktionen / Desinfektion

#### Desinfektion

| Einstellkanal     | Bedeutung                                                        | Einstellbereich /<br>Auswahl | Werkseinstellung |
|-------------------|------------------------------------------------------------------|------------------------------|------------------|
| Desinfektion      | Aktivierung der Funktion                                         | Ja, Nein                     | Nein             |
| Starten?          | Manueller Start der Desinfektion                                 |                              |                  |
| Solltemp.         | Solltemperatur für die Desinfektion                              | 60 75 °C                     | 60 °C            |
| Laufzeit          | Laufzeit der Funktion Desinfektion                               | 30 240 Min                   | 60 Min           |
| Dauer             | Dauer der Desinfektion                                           | 1 240 Min                    | 5 Min            |
| Hysterese         | Hysterese für die Desinfektion                                   | 1 5 K                        | 5 K              |
| Nachlauf          | Nachlaufzeit der Pumpe                                           | 1 60 Min                     | 10 Min           |
| Uhrzeit           | Uhrzeit für den automatischen Start der<br>Desinfektion          | 01:00 23:00                  | 01:00            |
| Montag<br>Sonntag | Auswahl der Tage für den automatischen<br>Start der Desinfektion | Montag Sonntag               | alle             |
| zurück            |                                                                  |                              |                  |

Diese Funktion dient dazu, die Legionellenbildung in den Warmwasser- und Zirkulationsleitungen auf der Sekundärseite des Wärmeübertragers einzudämmen. Die Funktion **Desinfektion** wird automatisch gestartet, wenn die einstellbare **Uhrzeit** am einstellbaren Tag erreicht ist.

Die Funktion kann auch über den Menüpunkt **Starten?** manuell gestartet werden. Wenn die Desinfektion startet, wird die Zirkulationspumpe eingeschaltet. Die Zirkulationspumpe bleibt für die einstellbare **Laufzeit** eingeschaltet. Die Drehzahl der Primärpumpe wird während der Desinfektion so geregelt, dass am Warmwassersensor die einstellbare **Solltemperatur** gehalten wird. Der Fortschritt der Desinfektion wir im Statusmenü in % angezeigt.

Die Desinfektion gilt als erfolgreich, wenn innerhalb der eingestellten **Laufzeit** die Temperatur am Rücklaufsensor den Wert **Solltemperatur - Hysterese** für die eingestellte Dauer ununterbrochen überschritten hat. Im Statusmenü wird das Datum der letzten Desinfektion angezeigt.

Wenn die Desinfektion beendet ist, bleibt die Zirkulationspumpe für die eingestellte **Nachlaufzeit** eingeschaltet. Wenn die Funktion **Desinfektion** aktiv ist, kann sie über den Menüpunkt **Abbrechen?** jederzeit beendet werden.

# GEFAHR!

#### Verbrühungsgefahr

Wird die Solltemperatur auf einen Wert größer 60 °C eingestellt, besteht die Gefahr von Verbrühungen.

 Sicherstellen, dass während der Desinfektion keine Zapfung durch Nichtfachkräfte vorgenommen wird.

Während die Desinfektion aktiv ist, muss eine ausreichend hohe Temperatur im Speicher gewährleistet werden.

 Sicherstellen, dass der Speicher vor Beginn der Desinfektion ausreichend aufgeheizt wird.

#### Hauptmenü / Wahlfunktionen / RL-Einschichtung

#### **RL-Einschichtung**

| Einstellkanal         | Bedeutung                    | Einstellbereich /<br>Auswahl | Werkseinstellung |
|-----------------------|------------------------------|------------------------------|------------------|
| RL-Einschich-<br>tung | Aktivierung der Funktion     | Ja, Nein                     | Nein             |
| △Tein                 | Einschalttemperaturdifferenz | 0,5 20,0 K                   | 5,0 K            |
| ∆Taus                 | Ausschalttemperaturdifferenz | 0,5 20,0 K                   | 3,0 K            |
| zurück                |                              |                              |                  |

![](_page_37_Figure_12.jpeg)

A: Primärseite

B: Sekundärseite

Im Kaskadenbetrieb teilt sich der Fortschritt auf die einzelnen Stationen auf, beginnend mit der numerisch kleinsten Station. Die Desinfektion gilt nur als erfolgreich, wenn alle vorhandenen Stationen die Desinfektion durchlaufen haben.

![](_page_37_Picture_16.jpeg)

Die Desinfektionsfunktion steht nur zur Verfügung, wenn die Zirkulationsfunktion aktiviert ist.

#### Rücklaufeinschichtung

| ATein  | 5.0 K |
|--------|-------|
| ATaus  | 3.0 K |
| zurück |       |

![](_page_38_Picture_0.jpeg)

Die **Rücklaufeinschichtung** dient dazu, die Temperaturschichtung im Speicher vor Durchmischung zu schützen, während die Zirkulation aktiv ist. Wenn die Temperaturdifferenz zwischen dem Rücklaufsensor und dem Speichersensor die einstellbare **Einschalttemperaturdifferenz** überschreitet, wird das Relais für die Rücklaufeinschichtung eingeschaltet. Der Rücklauf wird in den oberen Speicherbereich eingespeist.

Wenn die Temperaturdifferenz zwischen dem Rücklaufsensor und dem Speichersensor die einstellbare **Ausschalttemperaturdifferenz** unterschreitet, wird das Relais ausgeschaltet. Der Rücklauf wird in den unteren Speicherbereich eingespeist

# ĵ

Der Regler verwendet den **Sensoreingang S4** zur Ermittlung der Temperatur für den Speichersensor. Das 3-Wege-Ventil muss so eingebaut werden, dass im stromlosen Zustand die Durchflussrichtung auf den unteren Speicherbereich geschaltet ist. Um die Schichtung im oberen Speicherbereich zu erhalten, muss der Speichersensor im unteren Speicherbereich installiert werden.

Ĵ

*Im Kaskadenbetrieb muss das Ventil für die Rücklaufeinschichtung an Relais 2 von Station 2 angeschlossen werden.* 

#### Blockierschutz

![](_page_38_Figure_8.jpeg)

#### Hauptmenü / Wahlfunktionen / Blockierschutz

#### **Blockierschutz**

| Einstellkanal         | Bedeutung                                        | Einstellbereich /<br>Auswahl | Werkseinstellung |
|-----------------------|--------------------------------------------------|------------------------------|------------------|
| Blockierschutz        | Aktivierung der Funktion                         | Ja, Nein                     | Nein             |
| Startzeit             | Startzeit der Funktion                           | 00:00 23:50                  | 00:30            |
| Primärp.              | Blockierschutz Primärpumpe                       | Ja, Nein                     | Ja               |
| Strangventil *)       | Blockierschutz Strangventil                      | Ja, Nein                     | Ja               |
| Zirk.pumpe            | Blockierschutz Zirkulationspumpe                 | Ja, Nein                     | Ja               |
| RL-Einschich-<br>tung | Blockierschutz Ventil Rücklaufeinschich-<br>tung | Ja, Nein                     | Ja               |
| zurück                |                                                  |                              |                  |

\*) Nur verfügbar bei Anlagentyp Station 1

Die Funktion **Blockierschutz** dient dazu, ein Festsetzen der ausgewählten Pumpen und Ventile nach längeren Stillstandszeiten zu verhindern. Der Blockierschutz wird nacheinander für die ausgewählten Relais täglich zur eingestellten **Startzeit** ausgeführt.

η

Im Kaskadenbetrieb wird der Blockierschutz für alle Stationen nacheinander ausgeführt.

#### Fehlerrelais

| Тур    | Normal  |
|--------|---------|
| Niveau | Störung |
| zurück | ocorany |

#### Hauptmenü / Wahlfunktionen / Fehlerrelais

#### Fehlerrelais

| Einstellkanal | Bedeutung                   | Einstellbereich /<br>Auswahl | Werkseinstellung |
|---------------|-----------------------------|------------------------------|------------------|
| Fehlerrelais  | Aktivierung der Funktion    | Ja, Nein                     | Nein             |
| Тур           | Typ des Fehlerrelais        | Invertiert, Normal,<br>Aus   | Aus              |
| Niveau        | Fehlerkategorie der Meldung | Störung, Warnung,<br>Hinweis | Störung          |
| zurück        |                             |                              |                  |

Die Funktion **Fehlerrelais** dient dazu, ein Relais im Fehlerfall zu schalten. So kann z. B. ein Signalgeber angeschlossen werden, der Fehlerfälle meldet. Wenn der Typ **Normal** ausgewählt wird, schaltet der Regler das potenzialfreie Relais, wenn ein Fehler vorliegt.

Wenn der Typ **Invertiert** ausgewählt wird, ist das Relais immer eingeschaltet, wenn kein Fehler vorliegt. Wenn ein Fehler auftritt, schaltet der Regler das potenzialfreie Relais aus. Mit dem Parameter **Niveau** kann die Fehlerkategorie der Meldung ausgewählt werden, siehe Abschnitt "Meldungen". Folgende Meldungen werden entsprechend der Auswahl gemeldet:

- Störung = Störungen
- Warnung = Störungen + Warnungen
- Hinweis = Störungen + Warnungen + Hinweise

![](_page_40_Picture_0.jpeg)

### 6.7 Grundeinstellungen

| Þ | Uhrzeit  | 11:55                 |
|---|----------|-----------------------|
|   | Datum 04 | 4.05.2018             |
|   | Somme    | +.03.2010<br>r/Winter |

#### Hauptmenü / Grundeinstellungen

#### Grundeinstellungen

| Einstellkanal  | Bedeutung                   | Einstellbereich /<br>Auswahl                                                                      | Werkseinstellung |
|----------------|-----------------------------|---------------------------------------------------------------------------------------------------|------------------|
| Uhrzeit        | Einstellung Uhrzeit         | 00:00 23:59                                                                                       | -                |
| Datum          | Einstellung Datum           | 01.01.2001<br>31.12.2099                                                                          | 01.01.2010       |
| Sommer/ Winter | Automatische Zeitumstellung | Ja, Nein                                                                                          | Nein             |
| Sprache        | Auswahl Menüsprache         | Deutsch, English,<br>Français, Italiano                                                           | Deutsch          |
| Тур            | Anlagentyp für den Regler   | Einzelstation,<br>Station 1,<br>Station 2,<br>Station 3,<br>Station 4,<br>Station 5,<br>Station 6 | Einszelstation   |
| Reset          | zurück auf Werkseinstellung | Ja, Nein                                                                                          | Nein             |
| zurück         |                             |                                                                                                   |                  |

Im Menü **Grundeinstellungen** können alle Basis-Parameter für den Regler eingestellt werden. Normalerweise sind diese Einstellungen bereits im Inbetriebnahmemenü gemacht worden. Sie können hier nachträglich verändert werden.

Im Kaskadenbetrieb kann in jedem Stationsregler ein Reset durchgeführt werden.

#### 6.8 SD-Karte

| SD-Karte    |      |
|-------------|------|
| 🕨 Restzeit  | 88 d |
| Option      | ien  |
| Karte entfe | rnen |

Der Regler verfügt über einen SD-Karteneinschub für handelsübliche SD-Karten. Folgende Funktionen können mit einer SD-Karte ausgeführt werden:

Mess- und Bilanzwerte aufzeichnen. Nach der Übertragung in einen Computer können die gespeicherten Werte beispielsweise mit einem Tabellenkalkulationsprogramm geöffnet und visualisiert werden.

#### Aufzeichnung starten

- SD-Karte in den Adapter einsetzen.
- Aufzeichnungsart und Aufzeichnungsintervall einstellen.

Empfohlener Intervall 1 Sekunde.

Die Aufzeichnung beginnt sofort.

#### Aufzeichnung beenden

- Menüpunkt Karte entfernen wählen.
- Nach Anzeige Karte entnehmen die Karte aus dem Einschub entnehmen.

Wenn im Menüpunkt **Aufzeichnungsart Linear** eingestellt wird, endet die Aufzeichnung bei Erreichen der Kapazitätsgrenze. Es erscheint die Meldung **Karte voll**.

Bei der Einstellung **Zyklisch** werden die ältesten Daten auf der Karte überschrieben, sobald die Kapazitätsgrenze erreicht ist.

Die verbleibende Aufzeichnungszeit verringert sich nicht-linear durch die zunehmende Größe der Datenpakete. Die Datenpakete können sich z.B. durch den ansteigenden Wert der Betriebsstunden vergrößern.

#### Reglereinstellungen speichern

Um die Reglereinstellungen auf der SD-Karte zu speichern, den Menüpunkt Einstellungen speichern auswählen.

Während des Speichervorgangs erscheint im Display **Bitte warten**, danach die Meldung **Erfolgreich!**. Die Reglereinstellungen werden in einer .SET-Datei auf der SD-Karte gespeichert.

#### Reglereinstellungen laden

Um die Reglereinstellungen von einer SD-Karte zu laden, den Menüpunkt Einstellungen laden auswählen.

Das Fenster Dateiauswahl erscheint.

Die gewünschte .SET-Datei auswählen.

Während des Ladevorgangs erscheint im Display **Bitte warten**, danach die Meldung **Erfolgreich!**.

Um die SD-Karte sicher zu entfernen, vor der Kartenentnahme immer den Menüpunkt **Karte entfernen...** anwählen.

ĥ

Im Kaskadenbetrieb ist das Menü **SD-Karte** in jedem Stationsregler vorhanden. Um die Werte einer Kaskade aufzuzeichnen, Reglereinstellungen zu speichern oder zu laden, in jeden Regler der Kaskade eine SD-Karte einsetzen.

#### Hauptmenü / SD-Karte

#### **SD-Karte**

| Einstellkanal    | Bedeutung               | Einstellbereich /<br>Auswahl | Werkseinstellung |
|------------------|-------------------------|------------------------------|------------------|
| Karte entfernen  | Karte sicher entfernen  | -                            | -                |
| Einst. speichern | Einstellungen speichern | -                            | -                |
| Einst. laden     | Einstellungen laden     | -                            | -                |
| Logintervall     | Logintervall            | 00:01 … 20:00<br>(mm:ss)     | 01:00            |
| Aufzart          | Aufzeichnungsart        | Zyklisch, Linear             | Linear           |

![](_page_42_Picture_0.jpeg)

### 6.9 Bedienercode

![](_page_42_Figure_2.jpeg)

Im Menü **Bedienercode** kann ein Bedienercode eingegeben werden. Jede Stelle des vierstelligen Codes muss einzeln eingegeben und bestätigt werden. Nach der Bestätigung der letzten Stelle erfolgt ein automatischer Sprung in die nächsthöhere Menüebene.

Um Zugang zu den Menübereichen der Installateur-Ebene zu erlangen, muss der Installateur-Bedienercode eingegeben werden:

#### Installateur: 0262

Wenn der Installateur-Bedienercode eingegeben wurde, wechselt der Regler in den Parametrisierungsmodus, siehe Abschnitt "Parametrisierungsmodus".

![](_page_42_Picture_7.jpeg)

Um zu verhindern, dass zentrale Einstellwerte des Reglers unsachgemäß verändert werden, sollte vor der Überlassung an einen fachfremden Anlagenbetreiber der Kunden-Bedienercode eingegeben werden.

Kunde: 0000

#### Hauptmenü / Handbetrieb

#### 6.10 Handbetrieb

![](_page_42_Picture_12.jpeg)

Im Menü **Handbetrieb** kann der Betriebsmodus aller verwendeten Relais eingestellt werden.

Auto = Relais im Automatikmodus

0 ... 100 % = Pumpe läuft mit eingestellter Drehzahl (Handbetrieb)

Mitte / Unten = Ventil in eingestellter Position

Auf /Zu \*) = Ventil geöffnet bzw. geschlossen

Fehler /OK = Fehlerrelais im Modus **Fehler** bzw. **OK** 

Nach Ausführen der Kontroll- und Servicearbeiten muss der Betriebsmodus wieder auf **Auto** gestellt werden. Der Normalbetrieb ist sonst nicht möglich.

### ĭ

Im Kaskadenbetrieb den Handbetrieb der Relais an der jeweiligen Station einstellen.

| Parameter       | Bedeutung                                                  | Einstellbereich         | Werkseinstellung |
|-----------------|------------------------------------------------------------|-------------------------|------------------|
| Primärp.        | Auswahl Betriebsmodus der<br>Primärpumpe                   | Auto, 0 100 %           | Auto             |
| Strangventil *) | Auswahl Betriebsmodus des<br>Strangventils                 | Auto, Auf, Zu, Aus      | Auto             |
| Zirk.pumpe      | Auswahl Betriebsmodus der<br>Zirkulationspumpe             | Auto, 0 100 %           | Auto             |
| RL-Einsch.      | Auswahl Betriebsmodus des<br>Ventils Rücklaufeinschichtung | Aus, Mitte, Unten, Auto | Auto             |
| Fehlerrelais    | Auswahl Betriebsmodus des<br>Fehlerrelais                  | Fehler, OK, Auto        | Auto             |

\*) Nur verfügbar im Kaskadenbetrieb

# 7 Störungsbeseitigung

### 7.1 Allgemeine Hinweise

Das Gerät wurde unter Einsatz modernster Fertigungsmethoden hergestellt und mehrfach auf seine einwandfreie Funktion geprüft. Sollten dennoch Funktionsstörungen auftreten, so ist das Gerät nach untenstehender Liste zu überprüfen. Wenn alle Funktionskontrollen durchgeführt wurden und das Gerät immer noch nicht einwandfrei arbeitet, muss der zuständige Fachhändler benachrichtigt werden.

# 🛕 GEFAHR!

#### **Elektrischer Schlag!**

Bei geöffnetem Gehäuse liegen stromführende Bauteile frei!

 Vor jedem Öffnen des Gehäuses das Gerät allpolig von der Netzspannung trennen!

ĵ

Der Regler ist ein Qualitätsprodukt und wurde für viele Jahre Dauergebrauch konzipiert. Beachten Sie daher folgende Punkte:

Die Ursache eines Fehlers ist häufig nicht der Regler, sondern die Konfiguration einer der angeschlossenen Komponenten.

Die nachstehenden Hinweise zur Fehlereingrenzung weisen auf die häufigsten Fehlerursachen hin.

Der Regler ist mit einer Sicherung geschützt. Nach Abnahme des Gehäusedeckels wird der Sicherungshalter zugänglich, der auch die Ersatzsicherung enthält. Zum Austausch der Sicherung den Sicherungshalter nach vorne aus dem Sockel ziehen.

![](_page_43_Picture_13.jpeg)

1: Sicherung

# 7.2 Fehlersuche

#### Lightwheel® blinkt rot.

Sensor defekt.

In entsprechendem Sensor-Anzeigekanal wird anstatt einer Temperatur die Meldung **!Sensor-fehler angezeigt**.

![](_page_43_Picture_19.jpeg)

Abgeklemmte Temperatursensoren können mit einem Widerstands-Messgerät überprüft werden und haben bei den entsprechenden Temperaturen die untenstehenden Widerstandswerte.

#### Widerstandswerte

| °C  | Ω Pt1000 | °C  | Ω Pt1000 |
|-----|----------|-----|----------|
| -10 | 961      | 55  | 1213     |
| -5  | 980      | 60  | 1232     |
| 0   | 1000     | 65  | 1252     |
| 5   | 1019     | 70  | 1271     |
| 10  | 1039     | 75  | 1290     |
| 15  | 1058     | 80  | 1309     |
| 20  | 1078     | 85  | 1328     |
| 25  | 1097     | 90  | 1347     |
| 30  | 1117     | 95  | 1366     |
| 35  | 1136     | 100 | 1385     |
| 40  | 1155     | 105 | 1404     |
| 45  | 1175     | 110 | 1423     |
| 50  | 1194     | 115 | 1442     |

![](_page_44_Picture_0.jpeg)

| Display ist dauerhaft erloschen                              |    |                                                                                                    |
|--------------------------------------------------------------|----|----------------------------------------------------------------------------------------------------|
| Rechte Taste (✓) drücken. Displaybeleuchtung an?             |    |                                                                                                    |
| AL                                                           |    |                                                                                                    |
| Regler war im Standby, alles in Ordnung!                     |    | <b>♦</b> NEIN                                                                                                    |
|                                                              |    |                                                                                                    |
| Ursache überprüfen und Stromversorgung<br>wieder herstellen. | JA | Stromversorgung des Reglers kontrollieren. Ist diese unterbrochen?                                                                                                 |
|                                                              |    | <b>↓</b> NEIN                                                                                                    |
|                                                              |    | Die Sicherung des Reglers ist defekt. Diese<br>wird nach Öffnen des Gehäusedeckels zugäng-<br>lich und kann dann durch die Ersatzsicherung<br>ausgetauscht werden. |

| Pumpengeräusche sind hörbar, Blubbern in der Leitung |
|------------------------------------------------------|
| System entlüftet?                                    |
| <b>↓</b> NEIN                                        |
| System entlüften                                     |

![](_page_44_Figure_3.jpeg)

| Zapftemp                                                                       | Zapftemperatur ist zu gering |                                                              |  |
|--------------------------------------------------------------------------------|------------------------------|--------------------------------------------------------------|--|
| Warmwasser-Solltemperate                                                       | ur am Reg                    | gler hoch genug eingestellt?                                 |  |
| At∳                                                                            |                              | <b>↓</b> NEIN                                                |  |
| Druckverlust im Primärkreis des Systems zu<br>hoch?                            |                              | Einstellwert für Warmwasser-Solltemperatur am Regler erhöhen |  |
| At∳                                                                            |                              |                                                              |  |
| Verrohrung im Primärkreis des Systems über-<br>prüfen; evtl. Verrohrung ändern |                              |                                                              |  |

| Trinkwasser wird nicht erwärmt                                                                            |      |                                                                                                    |
|----------------------------------------------------------------------------------------------------|------|----------------------------------------------------------------------------------------------------|
| Regler in Betrieb?                                                                                        |      | ieb?                                                                                                    |
| AL↓                                                                                                    |      | <b>↓</b> NEIN                                                                                                    |
|                                                                                                    |      | Regler überprüfen; Sicherung und Stromversor-<br>gung des Reglers prüfen                                                                                                    |
| System entlüftet?                                                                                         | NEIN |                                                                                                    |
|                                                                                                    |      | System entlüften.                                                                                                    |
| Aſ∳                                                                                                    |      |                                                                                                    |
| Volumenstromsensor im Warmwasser-Vorlauf<br>korrekt angeschlossen, korrekt geerdet und<br>funktionsfähig? |      | Volumenstromsensor inkl. Leitung überprüfen;<br>das Fitting auf korrekte Erdung überprüfen; den<br>im Fitting integrierten Sensor überprüfen; evtl.<br>den Sensor reinigen und ggf. austauschen. |
| AL↓                                                                                                    |      |                                                                                                    |
| Temperatursensor im Speichervorlauf korrekt<br>angeschlossen und funktionsfähig?                          |      | Den Temperatursensor Pt1000 inkl. Leitung<br>überprüfen; evtl. den Sensor austauschen.                                                                                                    |
| AL                                                                                                    |      |                                                                                                    |
| Pumpe im Primärkreis funktionsfähig?                                                                      |      | Die Pumpe im Primärkreis inkl. Leitung über-<br>prüfen; dazu evtl. die Pumpe ausbauen; evtl.<br>die Pumpe austauschen.                                                                           |

![](_page_46_Picture_0.jpeg)

# 8 Index

# Α

| Abgleich durchführen | <br>36 |
|----------------------|--------|
|                      | <br>00 |

# В

| Bedienercode                 | 43  |
|------------------------------|-----|
| Bedienung und Funktion       | 13  |
| Bestimmungsgemäße Verwendung | . 6 |
| Blockierschutz               | 39  |

### D

| Desinfektion | 28, 37 |
|--------------|--------|
|--------------|--------|

# Ε

| —                      |    |
|------------------------|----|
| Einstellrad            | 13 |
| Elektrischer Anschluss | 9  |

# F

| Fehlerrelais | 29, | 40 |
|--------------|-----|----|
| Fehlersuche  |     | 44 |

## G

| Geräteabmessungen     | 8<br>8<br>7 |
|-----------------------|-------------|
| Geräteentsorgung      | 6           |
| Geräteinfo            | 9           |
| Gewährleistung        | 6           |
| Gleitender Sollwert 3 | 1           |
| Grundeinstellungen    | 1           |

### Η

| Handbetrieb             | 43 |
|-------------------------|----|
| Hauptmenü               | 25 |
| Hauptmenü Einzelstation | 25 |
| Hauptmenü Station 1     | 25 |

### I

```
Inbetriebnahme19Inbetriebnahme Einzelstation19Inbetriebnahme Kaskade22Inbetriebnahmemenü19
```

### Κ

| Kaskade | 28, 34 |
|---------|--------|
| Komfort | 32     |

### Μ

| Meldungen                                  | 30 |
|--------------------------------------------|----|
| Menüpunkte anwählen                        | 14 |
| Mikrotasten für Handbetrieb und Notbetrieb | 13 |
| Montage des Reglers                        | 8  |

### Ν

| Notbetrieb | 33 |
|------------|----|
|------------|----|

### Ρ

| Parametrisierungsmodus | 13 |
|------------------------|----|
| 5                      | -  |

# R

| Recycling                |    | 6  |
|--------------------------|----|----|
| Relaisbelegungen         |    | 11 |
| Rücklaufeinschichtung 29 | ), | 38 |

### S

| SD-Karte                                | 41<br>11 |
|-----------------------------------------|----------|
| Allgemeines                             | Л        |
|                                         | 4        |
|                                         | 5        |
| Eigenmachtiger Umbau                    | . 5      |
| Gefahren bei Nichtbeachtung der Sicher- |          |
| heitshinweise                           | 4        |
| Hinweise für den Betreiber              | 5        |
| Hinweise für Inspektionsarbeiten        | 5        |
| Hinweise für Montagearbeiten            | 5        |
| Kennzeichnung von Hinweisen             | 1        |
|                                         | 4        |
|                                         | 4        |
| Sicherheitsbewusstes Arbeiten 5         | , 6      |
| Status                                  | 27       |
| Störungsbeseitigung                     | 44       |
|                                         |          |

## Т

| Tasten             | 13 |
|--------------------|----|
| Technische Daten   | 7  |
| Timer einstellen   | 14 |
| Timer zurücksetzen | 17 |

### U

| Übersicht Anzeigewerte | 27 |
|------------------------|----|
| Umweltschutz           | 6  |

# V

```
Verpackung, entsorgen . . . . . . . . . . . . . . 6
```

### W

| Wahlfunktionen            | 35 |
|---------------------------|----|
| Wahlfunktionen einstellen | 18 |
| Warmwasser                | 31 |
| Warmwassersolltemperatur  | 31 |
| Werte einstellen          | 14 |

### Ζ

| Zeitfenster ändern      | 16 |
|-------------------------|----|
| Zeitfenster entfernen   | 17 |
| Zeitfenster hinzufügen: | 15 |
| Zeitfenster kopieren    | 16 |
| Zirkulation             | 35 |

![](_page_47_Picture_0.jpeg)

# **REMKO** QUALITÄT MIT SYSTEM

Klima | Wärme | Neue Energien

REMKO GmbH & Co. KG Klima- und Wärmetechnik Telefon +49 (0) 5232 606-0 Telefax +49 (0) 5232 606-260 Hotline National +49 (0) 5232 606-0

Im Seelenkamp 12 32791 Lage E-mail info@remko.de Internet www.remko.de

Hotline International +49 (0) 5232 606-130

![](_page_47_Figure_9.jpeg)